#### Creating and Using Page Templates in Oracle WebCenter Portal Applications

Oracle WebCenter Portal 11g R1 PS5 (11.1.1.6.0)

ORACLE

Copyright © 2011, Oracle and/or its affiliates. All rights reserved.

## Objectives

After completing this module, you should be able to:

- Create and use page templates both at design- and run time
- Create an editable page template
- Create a portal resource from an existing page template
- Explain the round-trip development process for page templates
- Describe the differences between page templates for an Oracle WebCenter Portal Framework application and Oracle WebCenter Portal: Spaces

## Agenda

- Working with Page Templates
- Page Templates for WebCenter Portal Framework Applications
- Page Templates for WebCenter Portal: Spaces

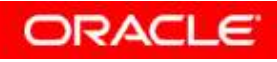

#### What is a Page Template

A page template controls the layout and common content of the application's pages.

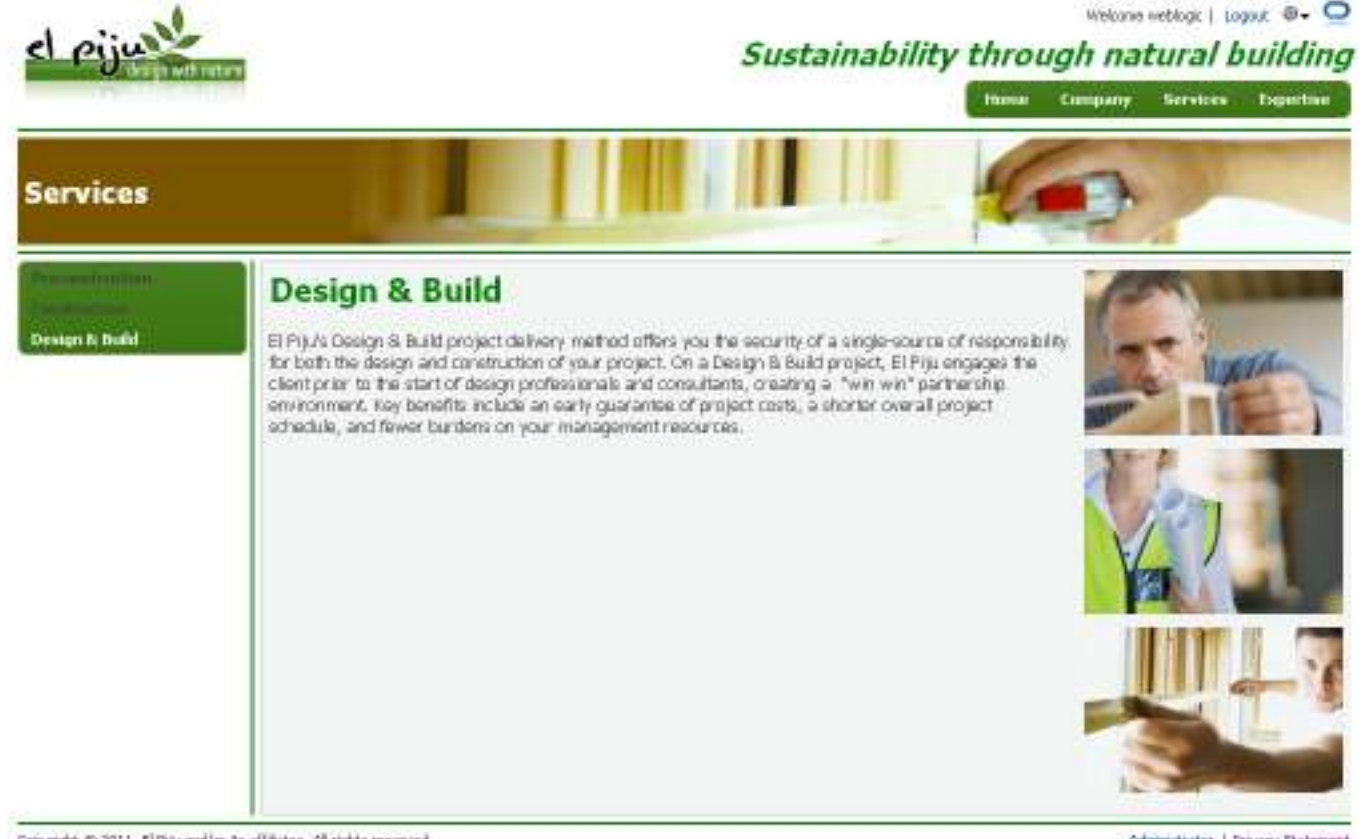

Copyright @ 2011, ElPitz and/or its affiliates. All rights reserved.

Administrator | Privacy Statement

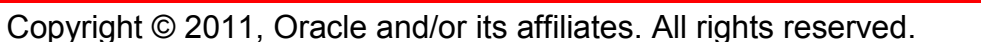

## Typical Elements on a Page Template: Layout Elements

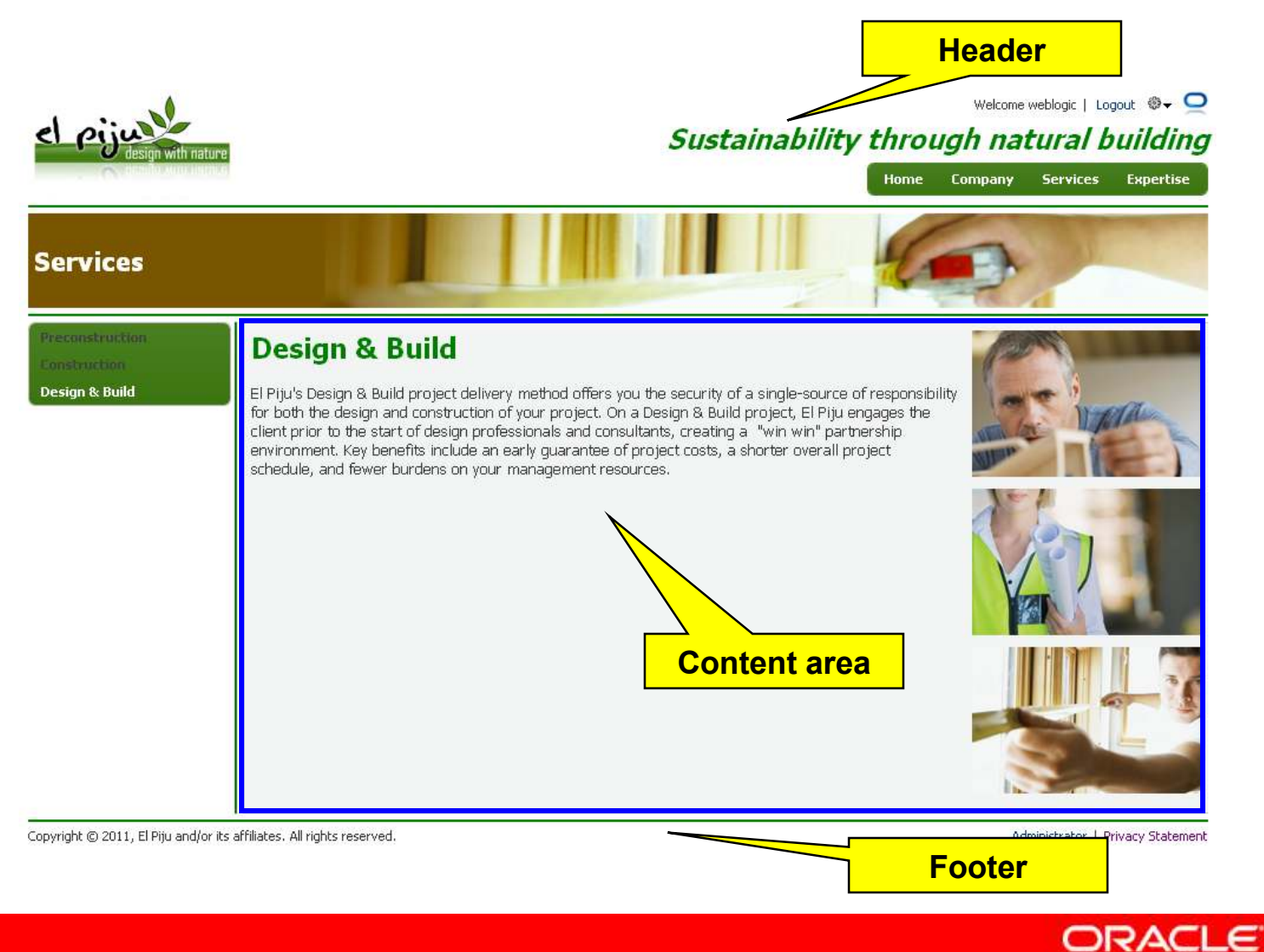

#### Typical Elements on a Page Template: Brand-Specific Elements

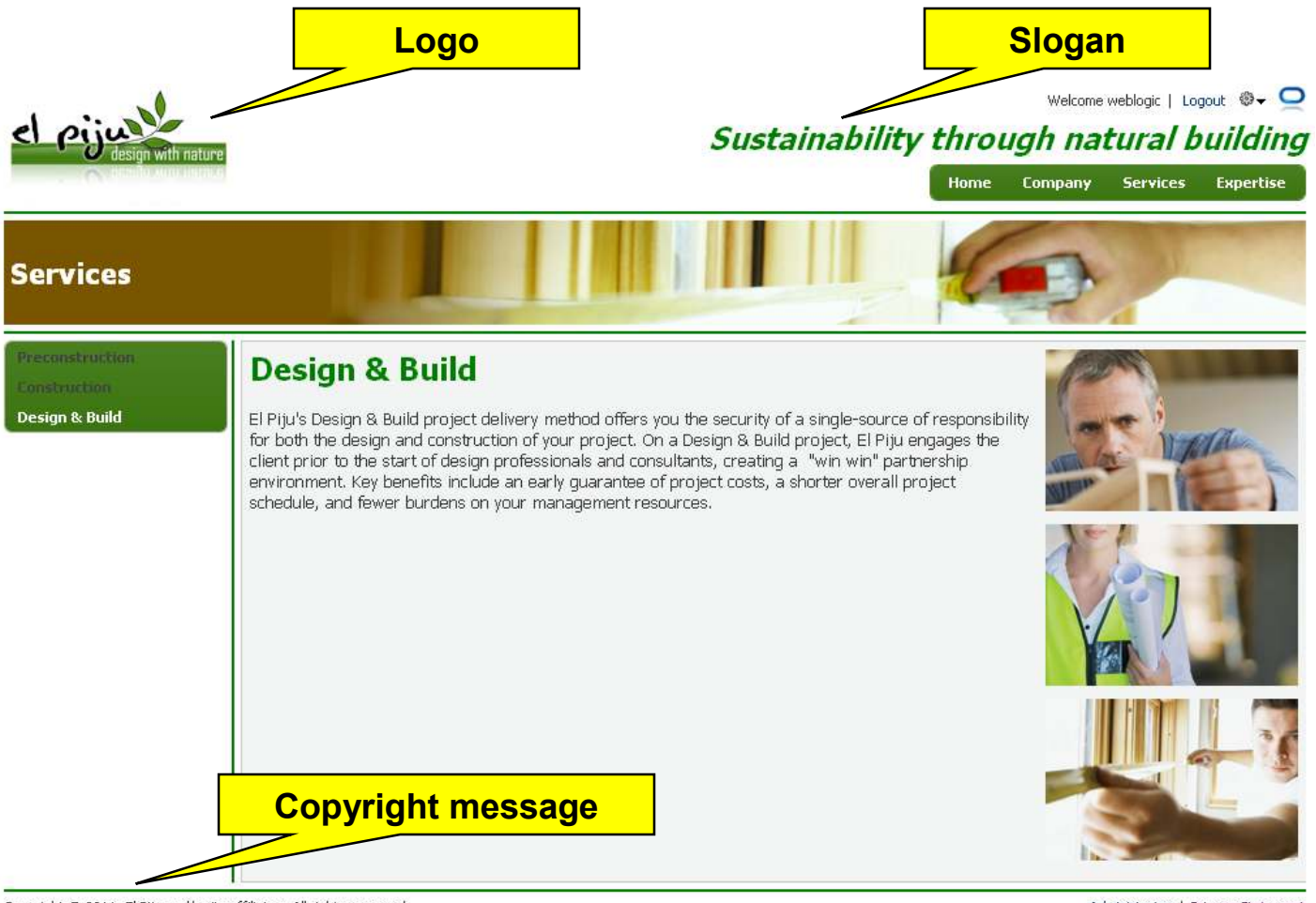

Copyright © 2011, El Piju and/or its affiliates. All rights reserved.

Administrator | Privacy Statement

## Typical Elements on a Page Template: Navigation

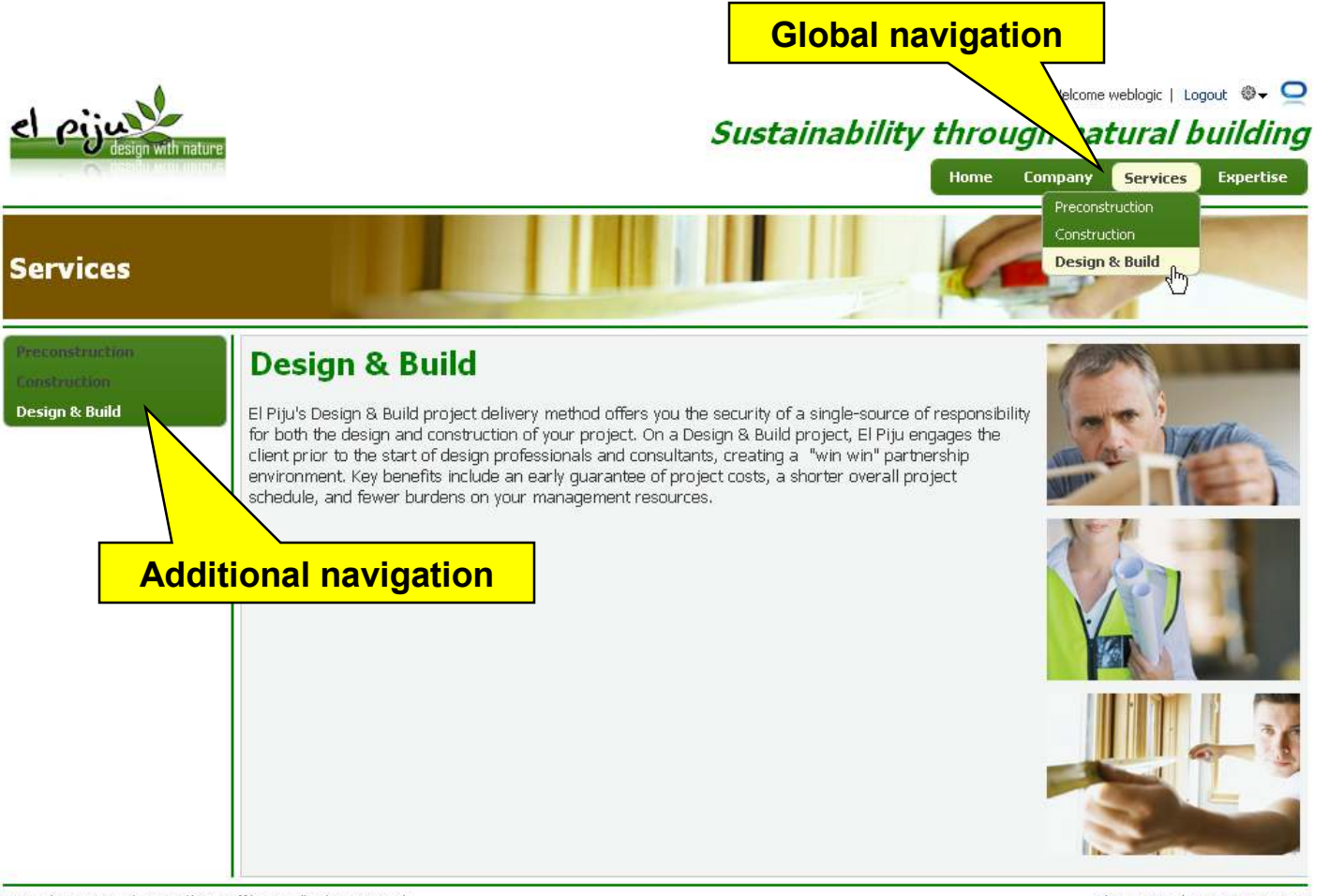

Copyright O 2011, El Piju and/or its affiliates. All rights reserved.

Administrator | Privacy Statement

ORACLE

Copyright © 2011, Oracle and/or its affiliates. All rights reserved.

# Typical Elements on a Page Template: Additional Links and Actions

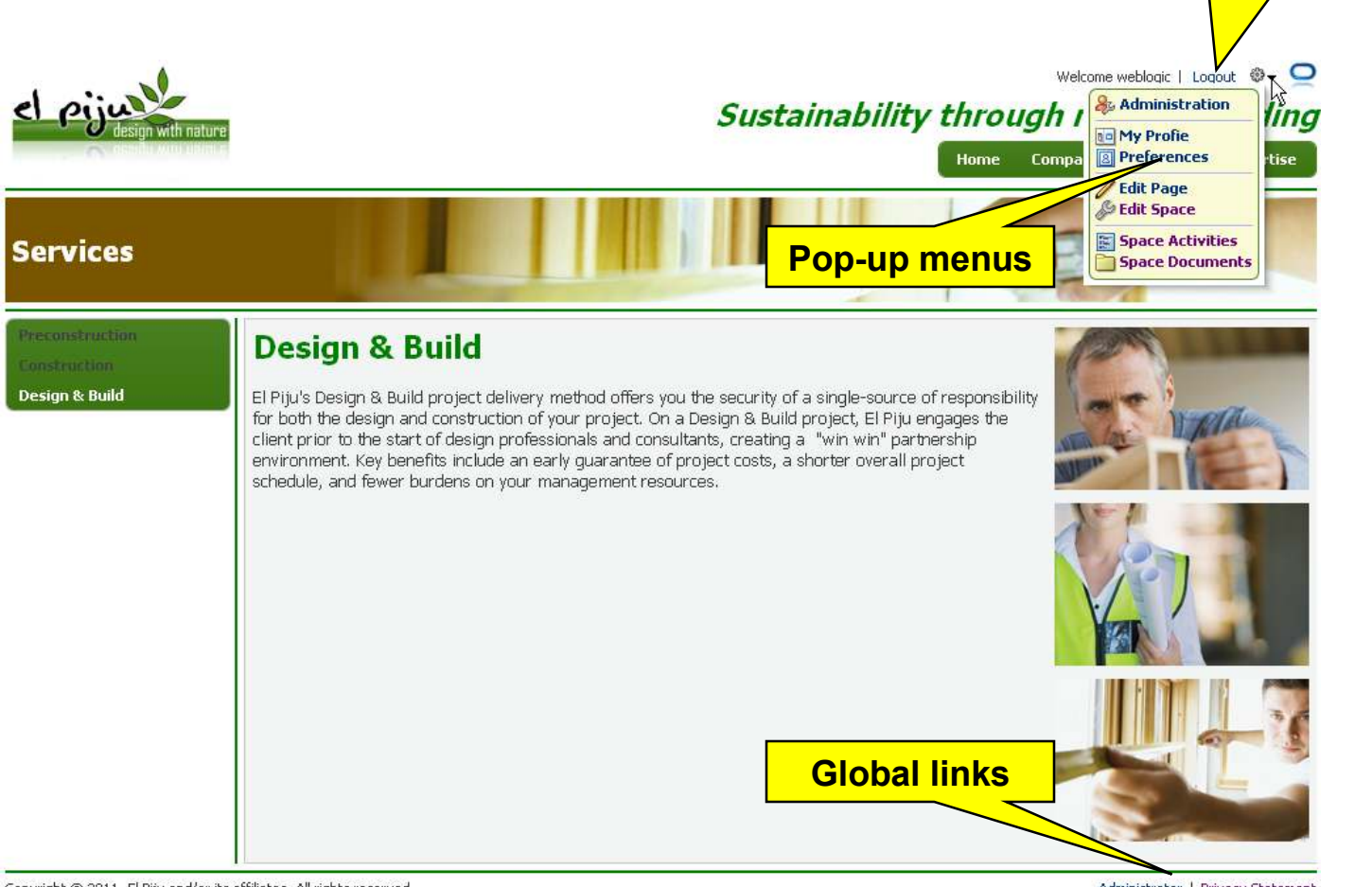

Copyright O 2011, El Piju and/or its affiliates. All rights reserved.

Administrator | Privacy Statement

## Typical Elements on a Page Template: Conditional Elements

Elements of the page template can be displayed conditionally.

Depending on whether the user is public or authenticated

Welcome weblogic | Logout 🕸 🗸 📿

 $\mathbf{O}$ 

Login

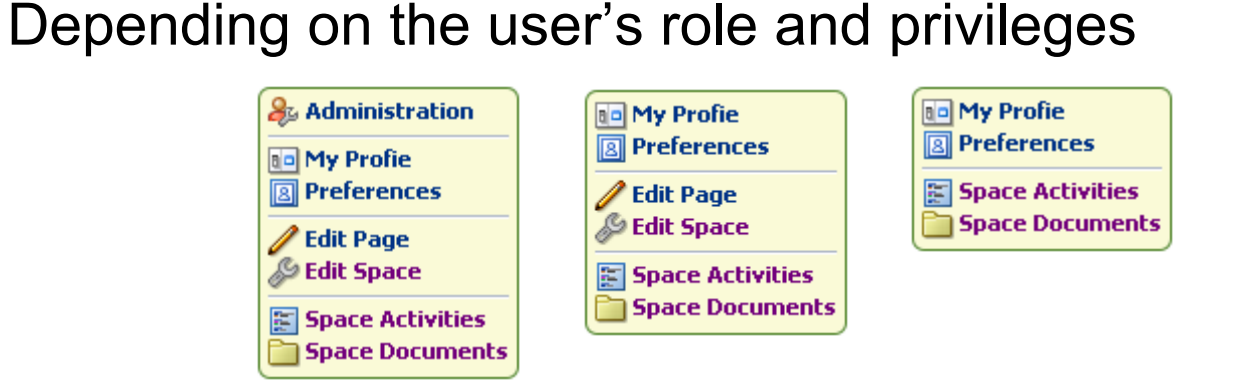

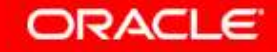

## Working with Templates at Design Time Create Template (1)

1. New Template

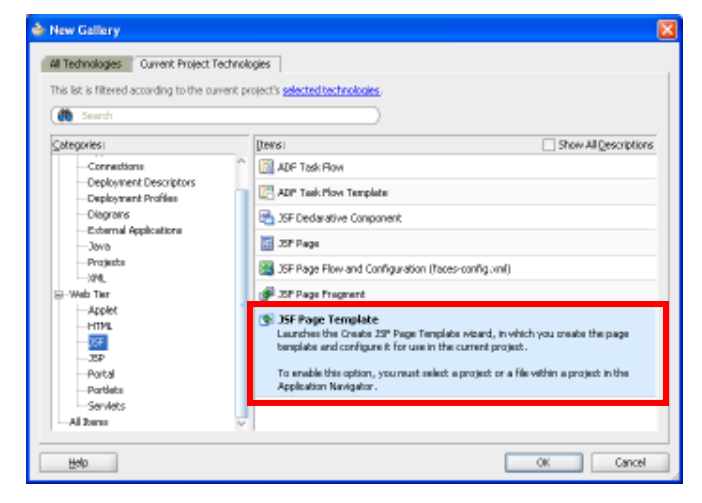

2. Define name, create page definition

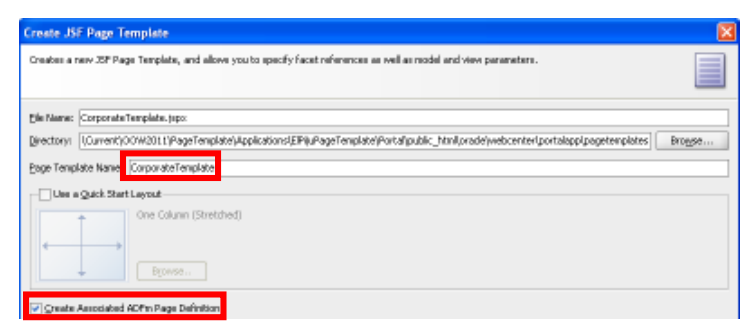

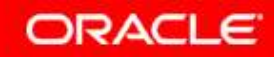

## Working with Templates at Design Time Create Template (2)

3. Create facet(s)

| Pacet Definitions Attributes Model Paramet | ters        | *×        |
|--------------------------------------------|-------------|-----------|
| Nacas                                      | Description |           |
| content                                    |             |           |
|                                            |             | 0         |
|                                            |             | -0        |
|                                            |             | 9         |
|                                            |             |           |
|                                            |             |           |
| Bilp                                       |             | OK Cancel |

4. Create attribute(s)

| # 191       | Туря                | Default Value Rec                                                                                                    | puined |     |
|-------------|---------------------|----------------------------------------------------------------------------------------------------|--------|-----|
| ntentWidth  | Java, lang, String  | 960prc                                                                                                    |        | 1   |
| owGreetings | java, lang, Boolean | (securityContext. authenticated)                                                                                                    |        | 1   |
| -           |                     | A Contraction of the second second se |        | _   |
|             |                     |                                                                                                    |        |     |
|             |                     |                                                                                                    |        | 1.5 |
|             |                     |                                                                                                    |        |     |
|             |                     |                                                                                                    |        |     |
|             |                     |                                                                                                    |        | 3   |
|             |                     |                                                                                                    |        | 3   |
|             |                     |                                                                                                    |        | 3   |

JSF Page Template wizard is not reentrant, but you can edit the template source to add more facets and attributes.

#### **Structure of the Template Source**

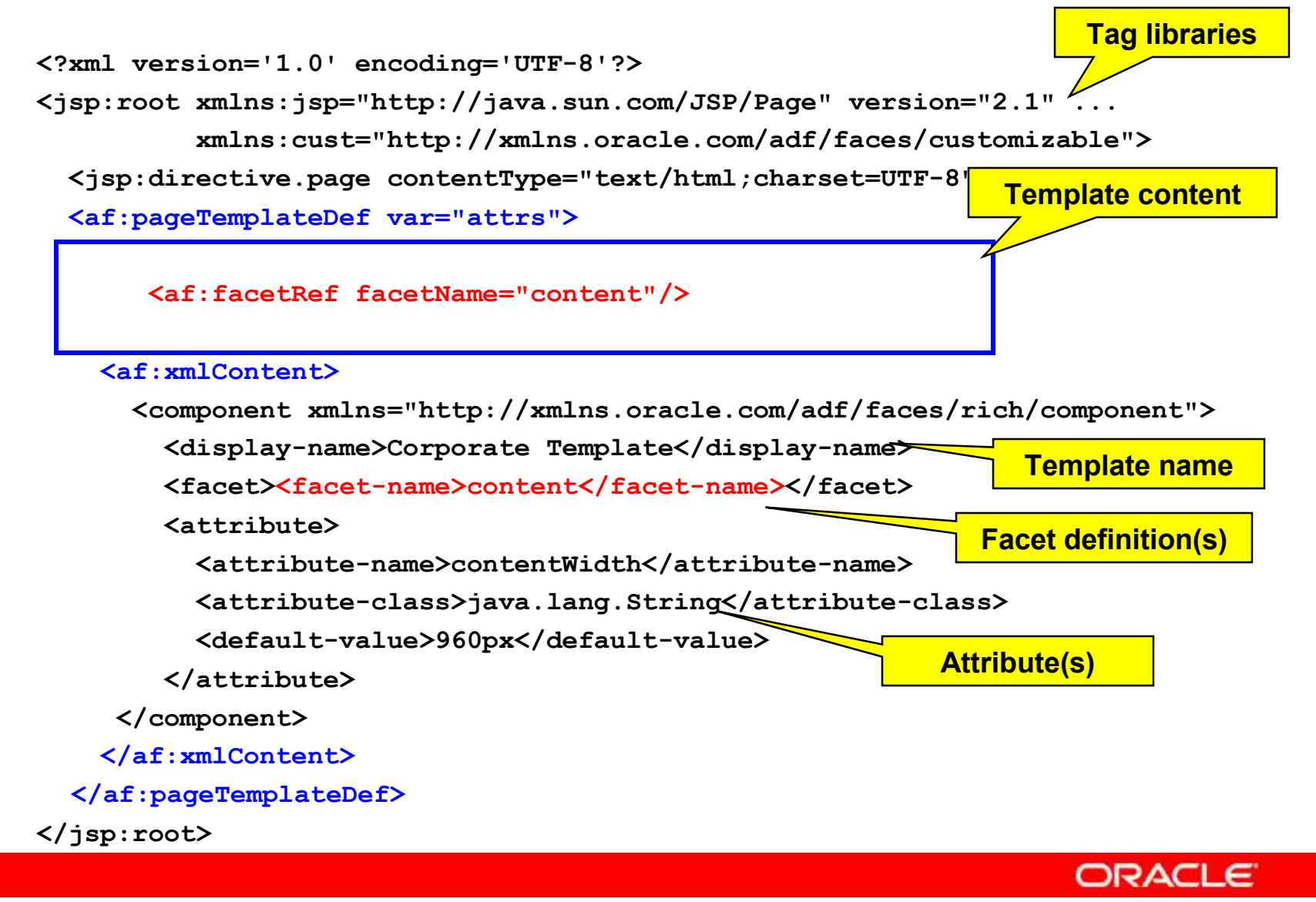

1 - 12

## Working with Templates at Design Time: Populate Template

- Add components to the template (similar to populating pages)
  - Drag-and-drop from the component palette
  - Edit the source if necessary
- Add facet reference where the page content will be displayed

<af:facetRef facetName="content"/>

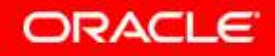

## **Template Attributes**

• Define attributes in the template:

name, class, and optionally, a default value <attribute>

<attribute-name>contentWidth</attribute-name>

<attribute-class>java.lang.String</attribute-class>

<default-value>960px</default-value>

</attribute>

- Default value can be an EL expression
- Default can be overridden,
  - in the page, where the template is used
  - At run time by Composer, when the page is displayed
- Refer to an attribute:

```
<trh:tableLayout id="globalPageTable"
```

width="#{attrs.contentWidth}">

#### Page Template as Portal Resource

- A page template can become a portal resource.
  - Packed in a resource archive (EAR, MAR)
  - Stored in MDS
- Rules:
  - Create under /oracle/webcenter/portalapp/pagetemplates
  - Must have a facet called content
  - Must have a reference to the content facet

## Page Template as Portal Resource: Creating the Resource

1. Create resource

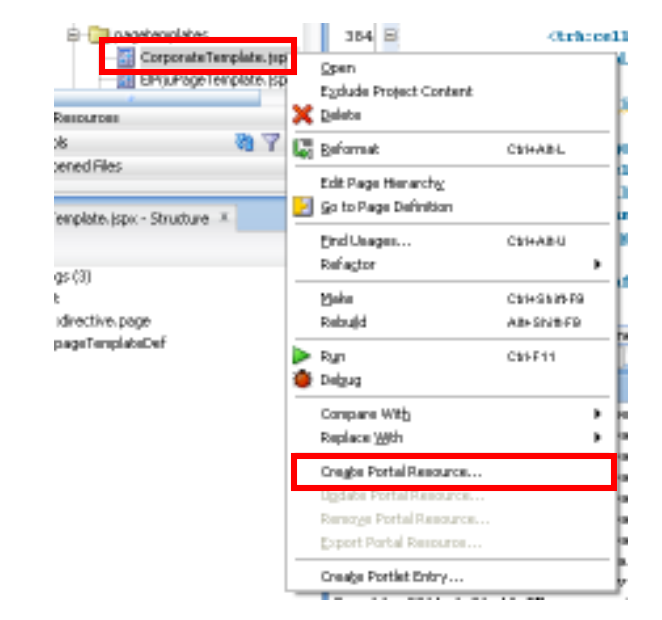

- 2. Define properties
  - Name
  - optionally
  - Description
  - Icon URI, …

| idd a resource regist | ry entry for this resource                                                                                                  |
|-----------------------|----------------------------------------------------------------------------------------------------|
| Properties Secu       | sty                                                                                                    |
| Display Naner*        | Converte Teoplate                                                                                                    |
| Descurre Turner       |                                                                                                    |
| conference (Abar      | Page Terclate +                                                                                                    |
| [con URL1             | 9                                                                                                    |
| Dynaription :         | Actor Corporate Web alte deafuit template                                                                                   |
| Content Directory:    | [1011 (Page Template (Applications, EP) (LPage Template (Portal (public_)tim() or acte (weboarter, portal app), intered)] 🔍 |

## Page Template as Portal Resource: Working with Resources

- Update, remove
- Export

| Update Portal Resource          |
|---------------------------------|
| Remo <u>v</u> e Portal Resource |
| Export Portal Resource          |
|                                 |
|                                 |
| Create Portal Decource          |

Create Portal Resource...

Update Portal Resource... Remove Portal Resource... Export Portal Resource...

- Provide location (EAR file)
- Include the content directory, if necessary

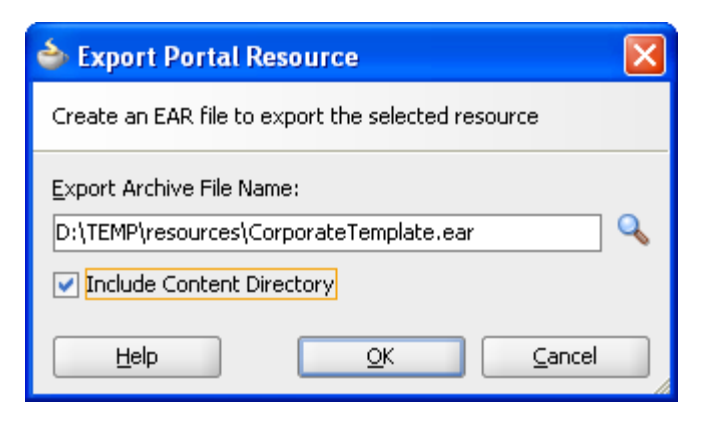

## Page Template as Portal Resource: Importing a Resource

1. Menu on the project

2. Provide location (EAR file)

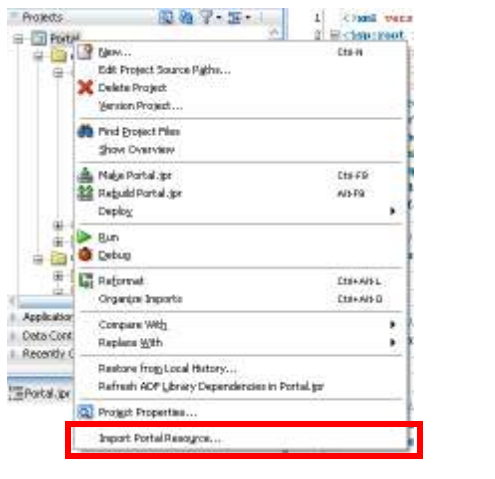

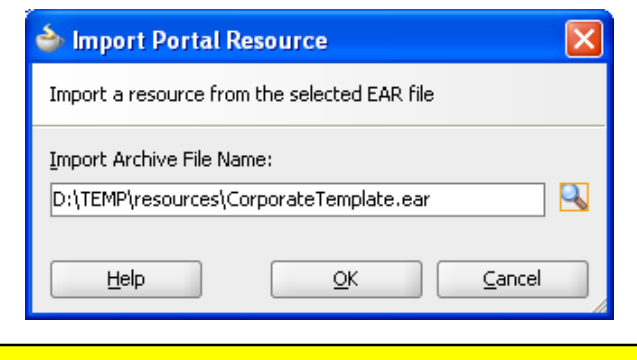

ORACLE

After importing a page template, you need to edit pagetemplate-metadata.xml

to register the newly imported template for JDeveloper.

Copyright © 2011, Oracle and/or its affiliates. All rights reserved.

#### Round-Trip Development Process for Page Templates

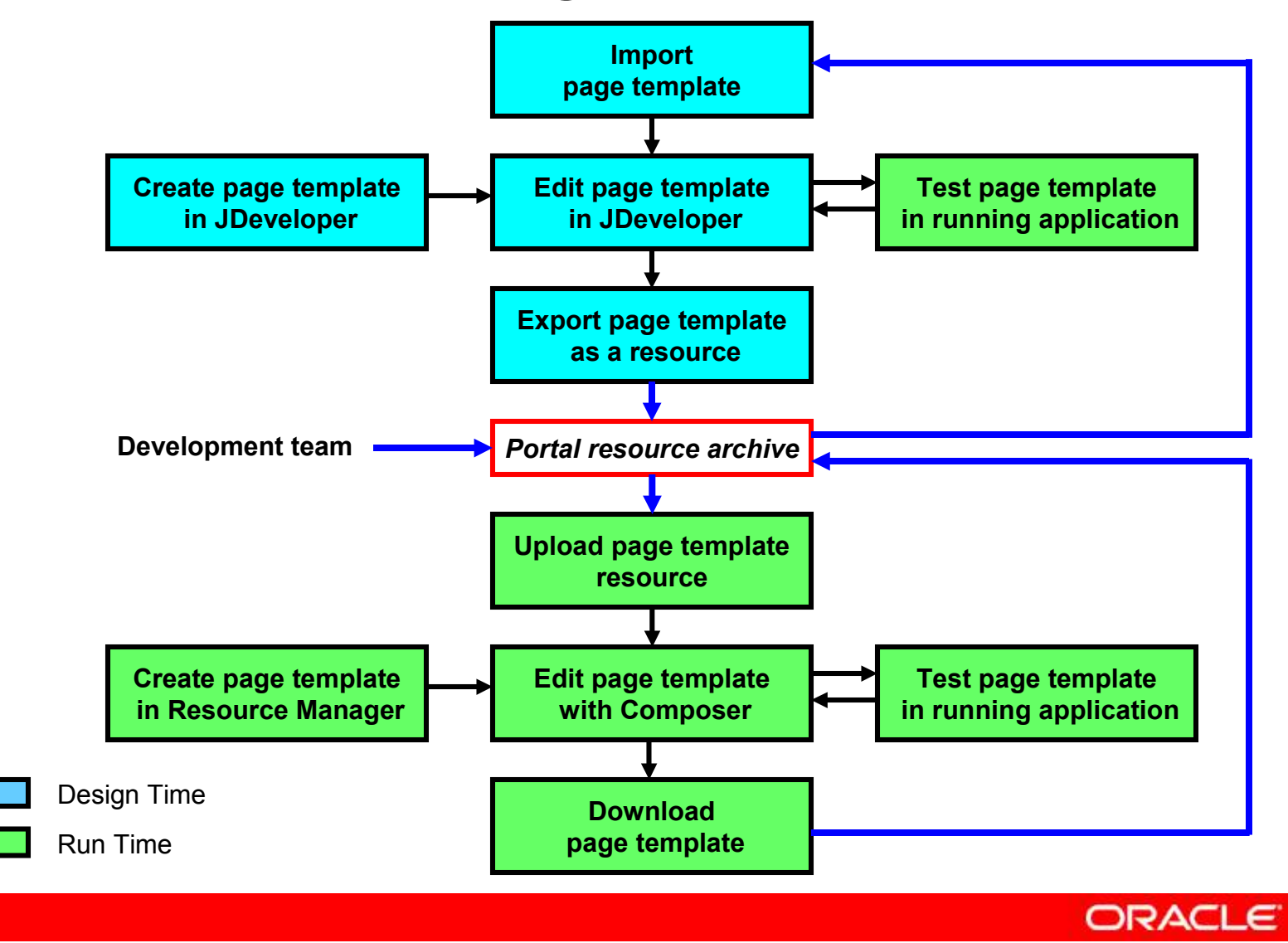

Copyright © 2011, Oracle and/or its affiliates. All rights reserved.

#### Working with Templates at Run Time

Use: Administration > Resources > Page Templates

- Create, Upload, Copy
- Delete
- Download
- Edit, Edit Source, Edit Properties, Show

| Desources Services                                                            | Sacurity Confi | Turation                                            |                                                                                                    | Welcome w         | veblogic   Back to Portal   Logou |
|-------------------------------------------------------------------------------|----------------|-----------------------------------------------------|----------------------------------------------------------------------------------------------------|-------------------|-----------------------------------|
| Structure                                                                     | Create Pup     | iload 🛃 Download 🍪 Preview                          | Edit 🛒 🚺 About                                                                                                    | Filter            | • 62                              |
| Pager<br>Page Templates                                                       | Hidden         | Corporate Template<br>Acme Corporate Web site deafi | lt @ Copy                                                                                                    | Modified By<br>On | system<br>9/14/11 4:49 PM         |
| Resource Catalogs                                                             | 🖋 Available    | Globe Page Template<br>Globe Page Template          |                                                                                                    | Modified By<br>On | system<br>9/9/11 7:02 PM          |
| Look and Layout<br>Skins<br>Page Styles<br>Content Presenter<br>Mashup Styles | 🖋 Available    | <i>Swooshy PageTemplate</i><br>Swooshy PageTemplate | Customize  Customize | Modified By<br>On | system<br>9/9/11 7:02 PM          |
| <b>Mashups</b><br>Data Controls<br>Task Flows                                 |                |                                                     | COR Properties                                                                                                    |                   |                                   |

#### **Page Template Resource Archive**

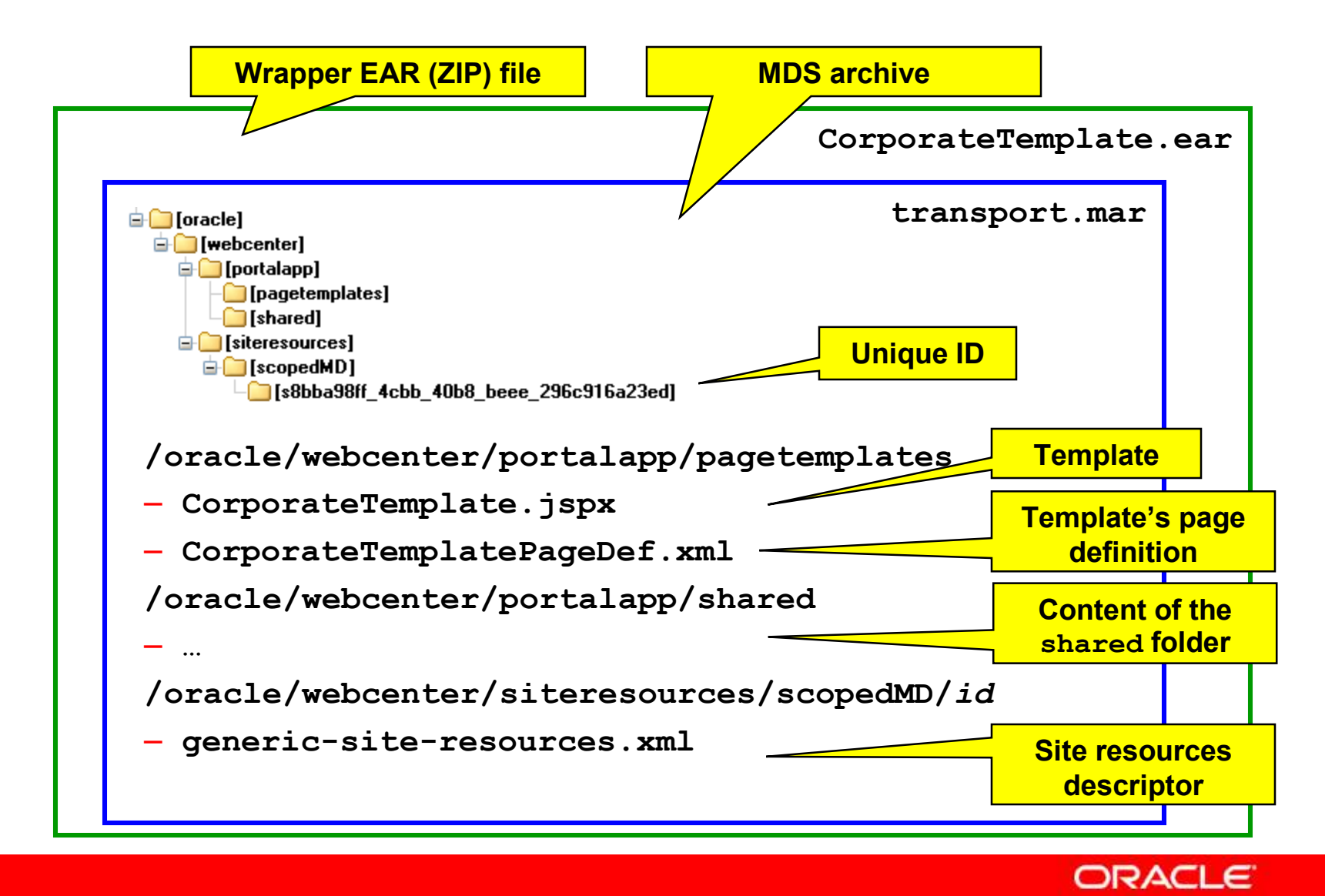

## Template Content Tips (1)

- Use CSS or JavaScript
  - Embedded in the template
    - <af:resource type="css"> ... </af:resource>
    - <af:resource type="javascript"> ... </af:resource>
  - Add CSS to the skin
  - Use external files

<af:resource type="css" source="url" />

<af:resource type="javascript" source="url" />

- Use JavaSever Pages Standard Tag Library
  - Add namespace
    - xmlns:c="http://java.sun.com/jsp/jstl/core"
  - Add source
     <c:if test="""> ... </c:if>
  - Drag from Component Palette

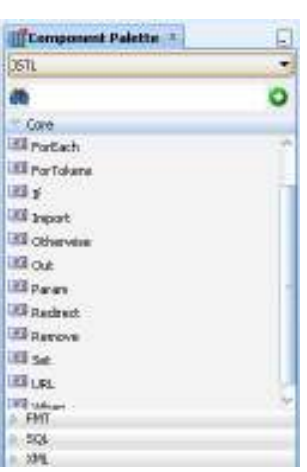

## Template Content Tips (2)

Use variables

```
<c:set var="contextRoot"
```

```
value="${facesContext.externalContext.requestContextPath}"
```

```
scope="session"/>
```

```
<af:goLink id="home"
```

```
destination="/#{contextRoot}/spaces/
```

#{spaceContext.currentSpaceName}" >

- Conditional display
  - ADF tags, use **rendered** attribute
  - Other tags, surround with conditional JSTL tags

```
<c:if test="..."> ... </c:if>
```

```
<c:choose>
```

```
<c:when test="..."> ... </c:when>
```

```
<c:otherwise> ... </c:otherwise>
```

</c:choose>

## **Template Content: Use Additional Files**

Page template might refer to external files: images, JavaScript, CSS.

- Deploy separately, use fix context root
- Deploy together with the application
  - Place under the context root
  - Use PortalWebAssets project
  - Does not work with packaged resources
- Use the /oracle/webcenter/portalapp/shared folder
  - Shared folder content packed into the resource archive
  - In PS3, PS4, only images files are accessible
  - In PS5, you can use other file types, for example CSS or JavaScript; you can use folder hierarchy

## **Editable Templates**

A page template can be edited at run time if it contains editable components.

#### **Panel Customizable**

- Container with horizontal or vertical layout
- Holds other components

#### **Show Detail Frame**

- Chrome for an actual component
- Add actions, like show, hide, move
- Enables editing the frame or the embedded component properties

#### **Editable Templates: Design Time**

- Add from the Oracle Composer component group
- Must not add Page Customizable
- Add at least one Panel Customizable
- Add ADF components surrounded by Show Detail Frame
  - Output Text
  - Rich Text Editor
  - Go Image Link
  - Go Link

. . .

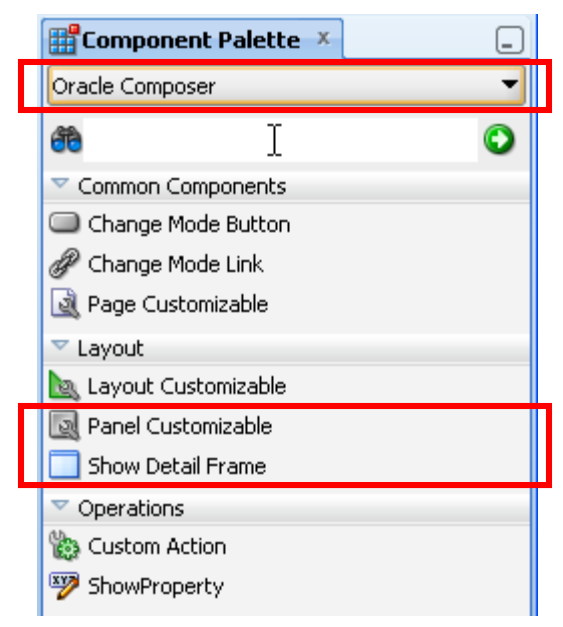

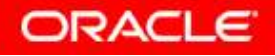

#### **Editable Templates: Source Example**

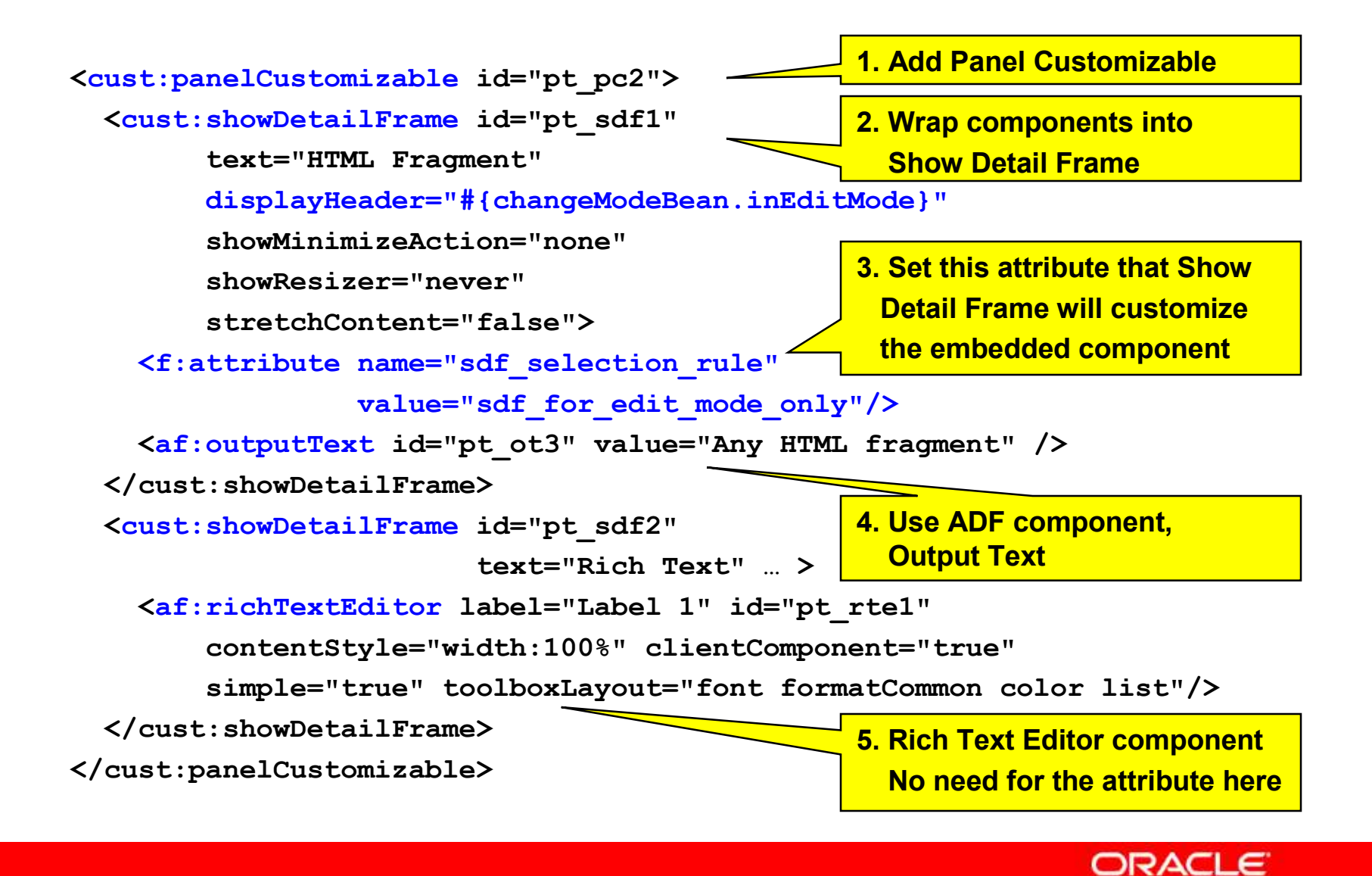

Copyright © 2011, Oracle and/or its affiliates. All rights reserved.

#### **Editing Templates at Run Time**

#### Resource Manager

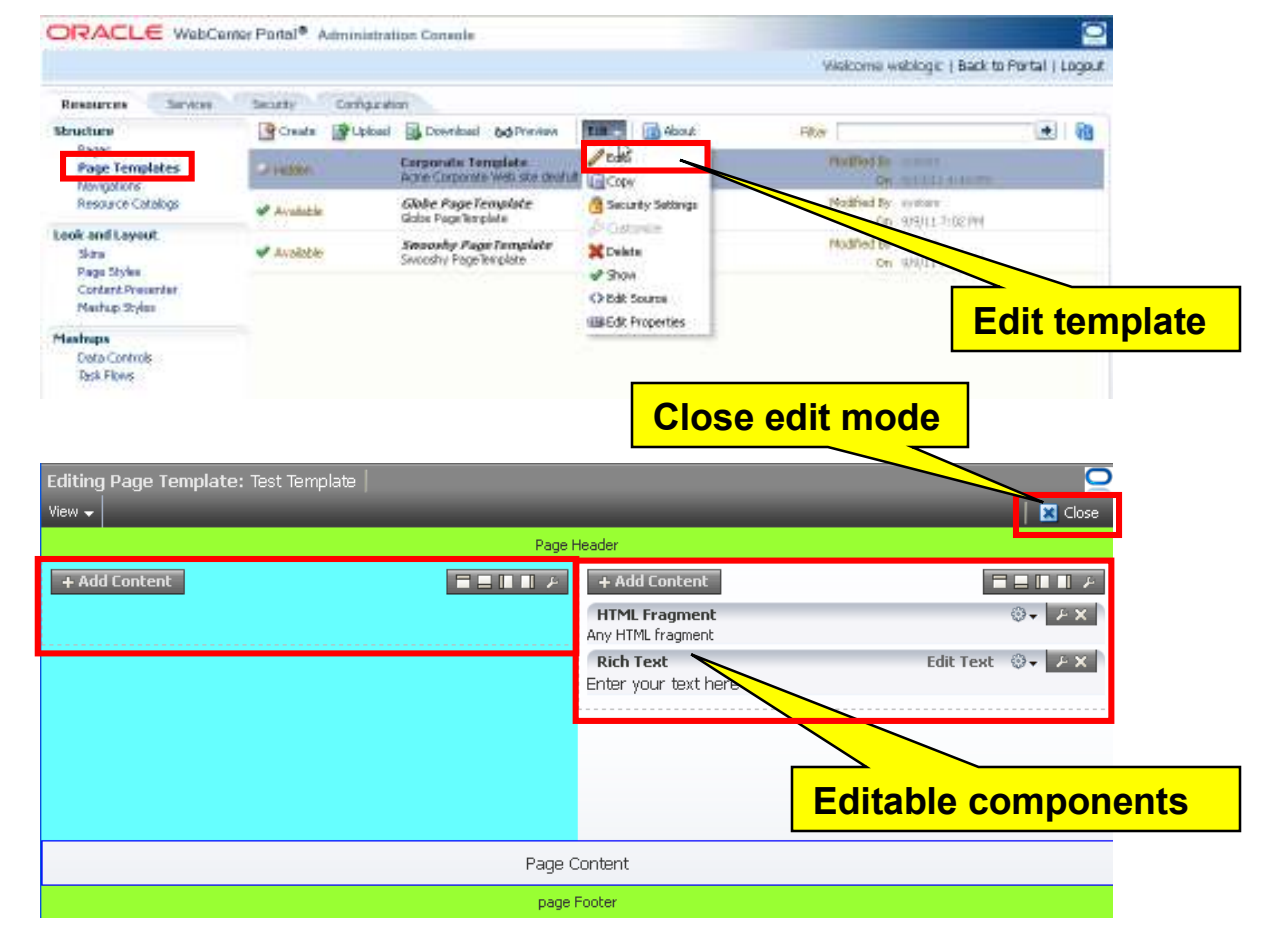

Composer

Copyright © 2011, Oracle and/or its affiliates. All rights reserved.

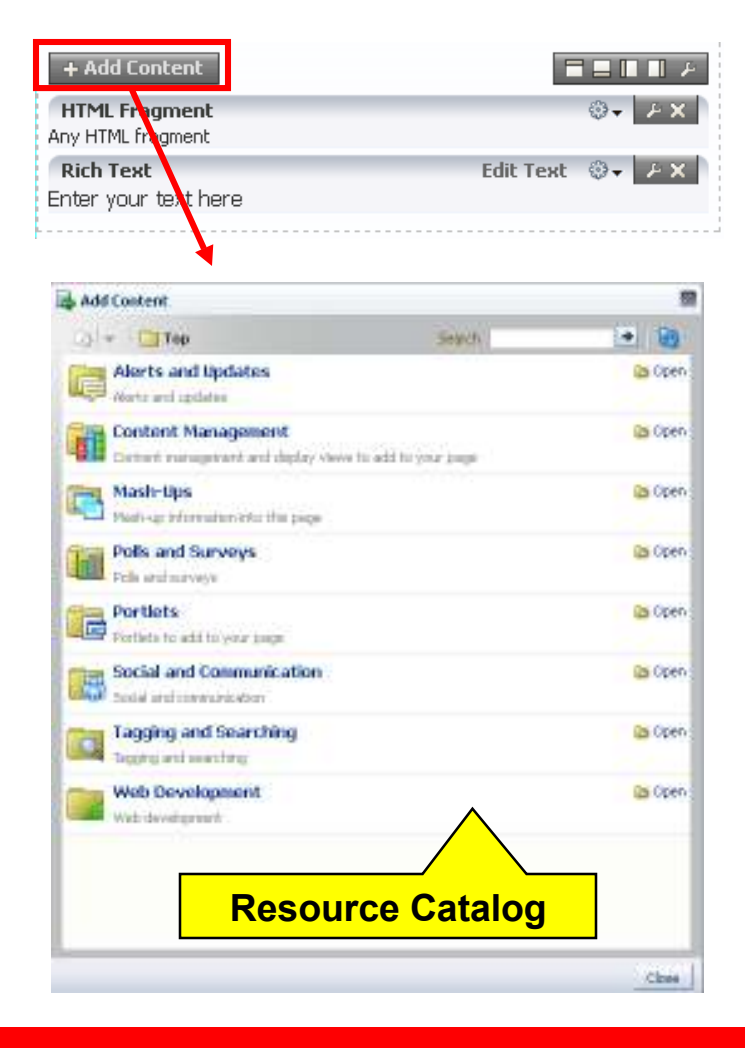

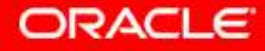

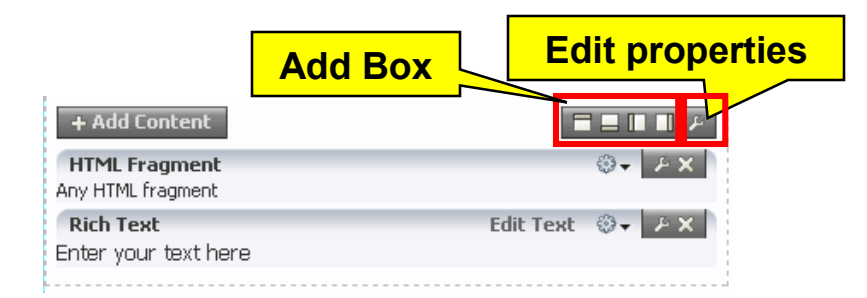

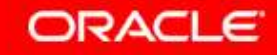

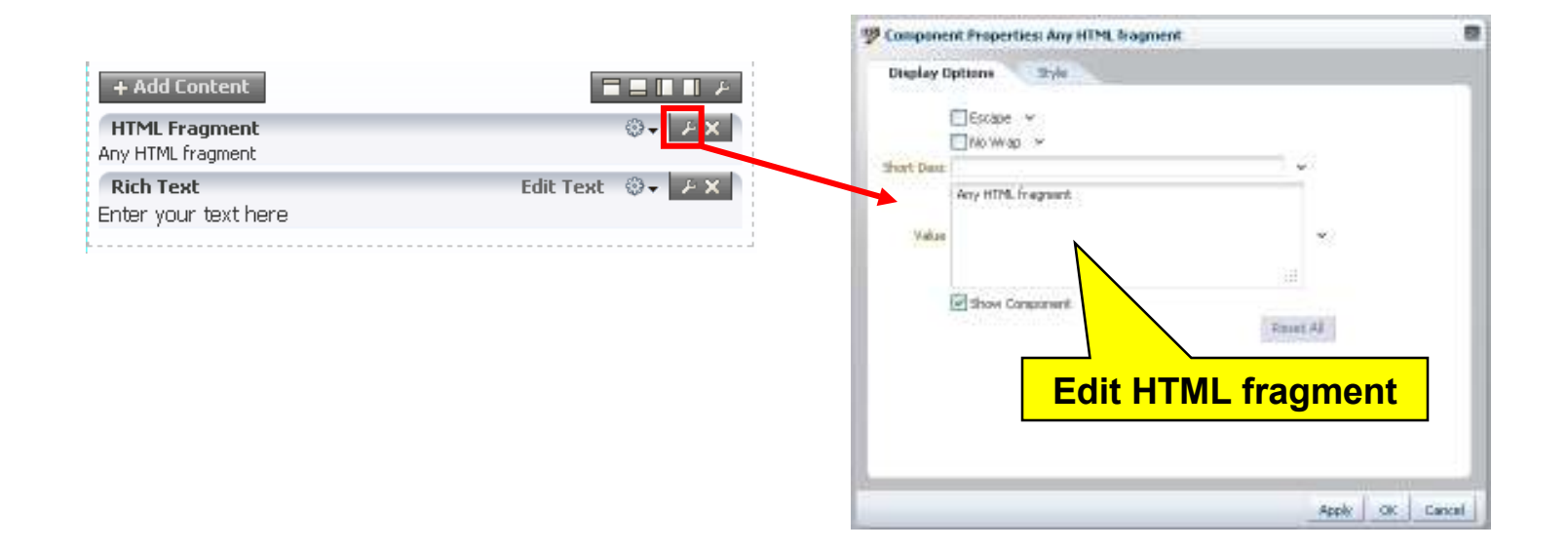

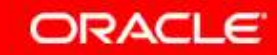

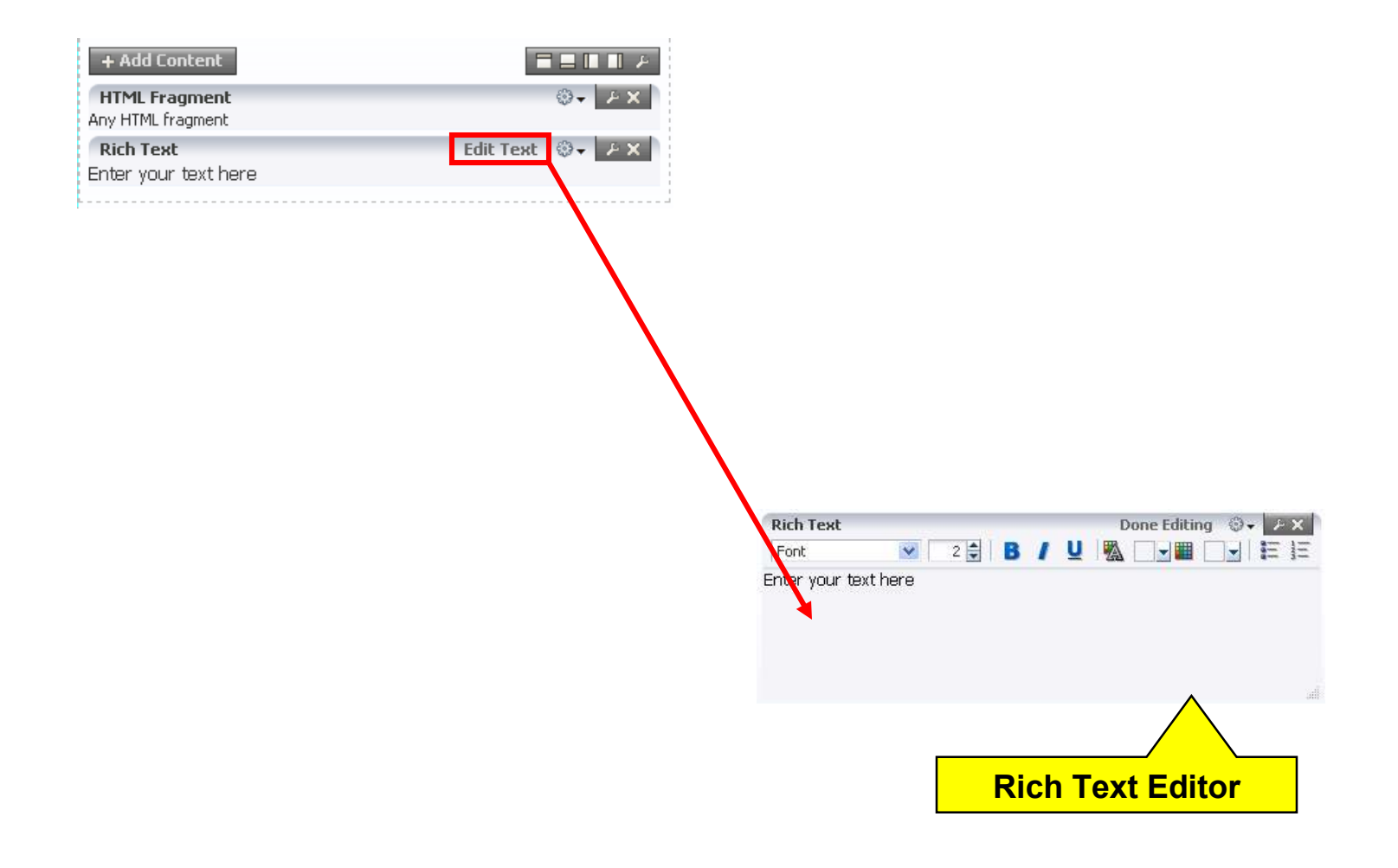

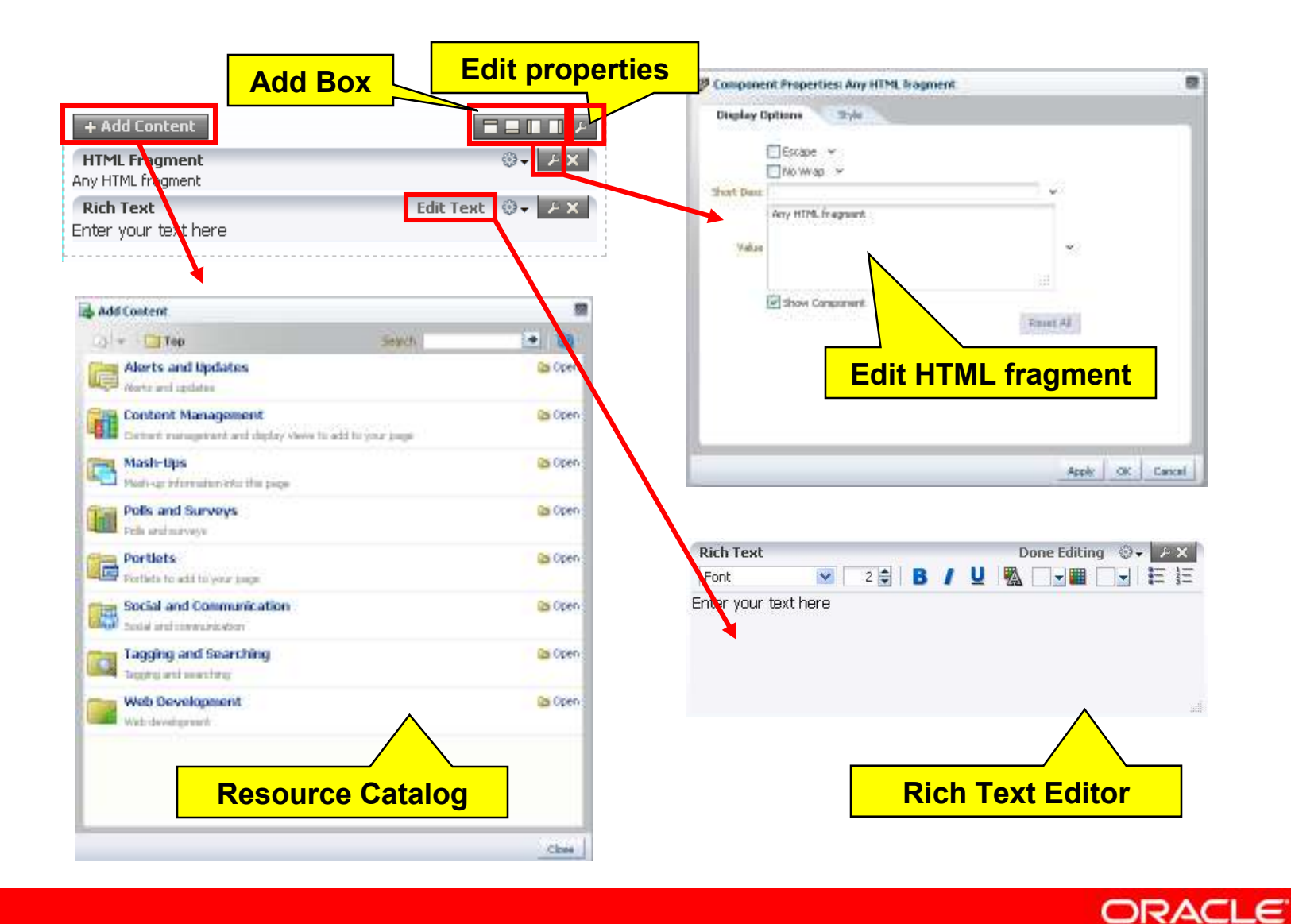

Copyright © 2011, Oracle and/or its affiliates. All rights reserved.

#### **Editable Templates: Resource Catalog**

#### Web development components

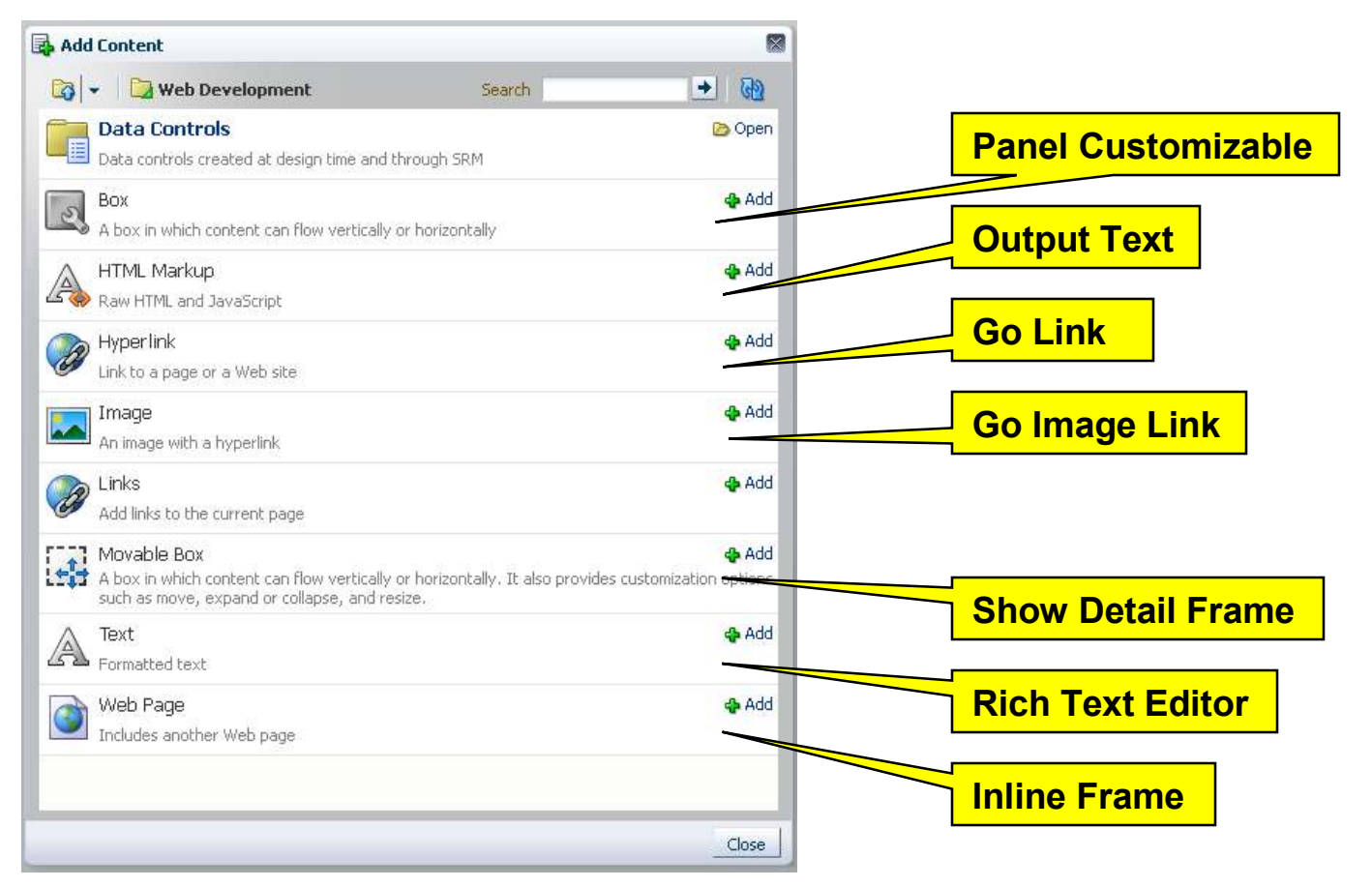

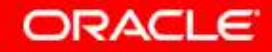

## Page Layout

The biggest challenge in page template design is how to lay out components:

- elements of the template
- page content

There are two basic strategies:

- Flow layout:
  - Components have fixed sizes and are arranged side by side.
  - If necessary, the **browser** displays scroll bar(s).
- Stretch layout:
  - Components will be stretched to occupy the available space on the page.
  - If necessary, individual components may have scroll bars.

Copyright © 2011, Oracle and/or its affiliates. All rights reserved.

 $\downarrow \rightarrow$ 

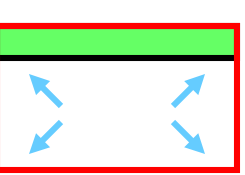

#### Page Template Layout: Vertical Behavior

- Stretching:
  - Header & footer always visible
  - Height of the page is determined by the browser window
  - Content stretched vertically
  - Content might have scroll bar

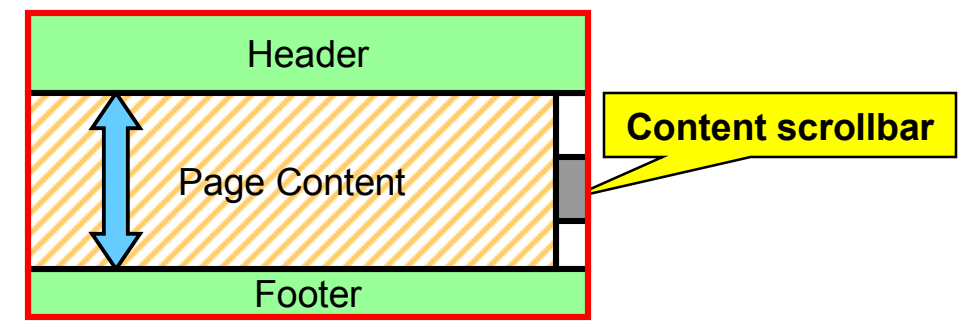

- Flowing:
  - Content never stretched vertically
  - Height of the page is calculated based on the components
  - Browser might display scroll bar
  - Header and/or footer not necessarily visible

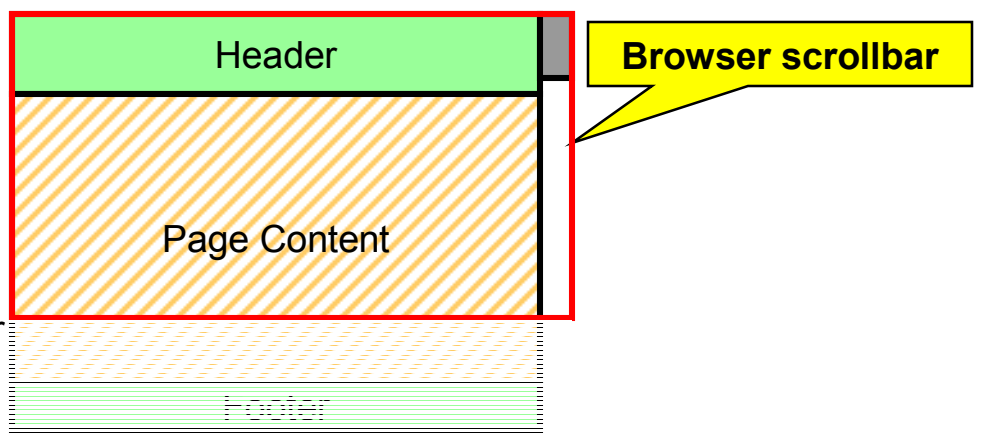

ORACLE

Copyright © 2011, Oracle and/or its affiliates. All rights reserved.

#### Page Template Layout: Horizontal Behavior

- Stretching
  - Content stretched horizontally
  - Content might have scroll bar
  - Other components have fixed width
- Flowing
  - Content width is fixed
  - Browser might show scroll bar

 Some components might be stretched to fill up existing space

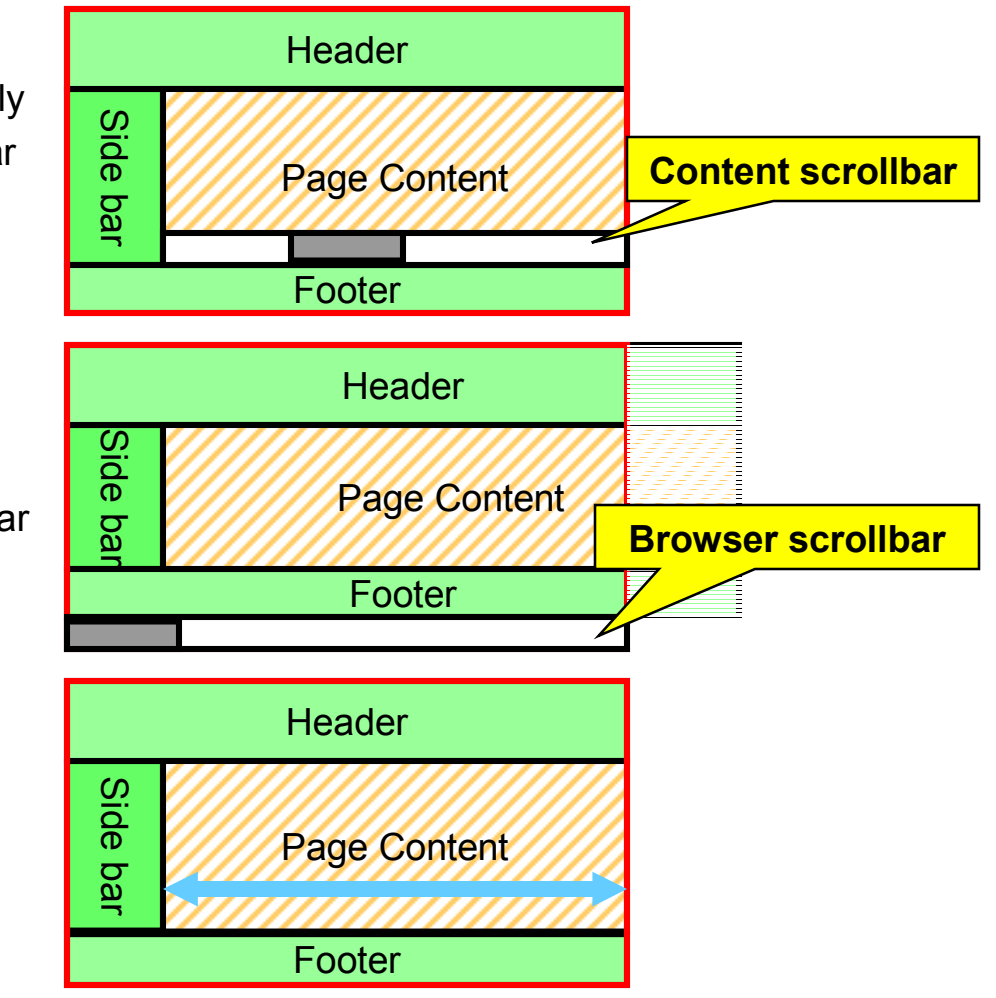

ORACLE

Copyright © 2011, Oracle and/or its affiliates. All rights reserved.

## Page Layout Usage

- Majority of web sites use flow-type layout.
- "Application" type web sites prefer stretch-type layout.
- As a template developer, you can control whether the content facet is in a stretching or flowing region of the page.
- Page content must be created taking the layout strategy into consideration.
- Since a page template can be changed dynamically, create pages and design custom components that display properly in stretching and flowing context.
- We recommend using ADF Faces containers to create the layout.

## Page Template Layout ADF UI Components (1)

Stretching layouts:

- Build outer structure with containers that can be stretched and stretch its children.
  - PanelStretchLayout, PanelSplitter, ...
- Create flowing islands.
  - Use PanelGroupLayout with type="scroll" or type="vertical" this can be stretched, but will not stretch its children
- You should not embed stretching components inside flowing islands.
- Never try to stretch something vertically when inside of a flowing container. Do not use height with percent unit.

## Page Template Layout ADF UI Components (2)

Flowing layouts:

- Use non-stretching containers
  - PanelGroupLayout, PanelBorderLayout, ...
  - PanelBorderLayout can be used to approximate HTML table component
- To avoid multiple scroll bars, do not nest scrolling PanelGroupLayout components. Consider type="vertical"
- Most stretchable ADF components also work in flowing context with dimensionsFrom="auto"
- To stretch a component horizontally, use styleClass="AFStretchWidth" instead of inlineStyle="width:100.0%"

## Page Template Layout ADF UI Components (3)

Customizable components:

- In PanelCustomizable, use layout="auto" to detect whether to stretch its children or not.
- In order to support flow and stretch layouts, use
   ShowDetailFrame with stretchChildren="auto"

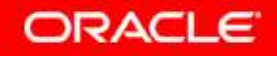

## Creating Pages Using Page Templates: Design Time

#### • Use New Gallery > JSF > JSF Page

| All Technologies Current Project Te<br>This list is filtered according to the our<br>Construction                                                                                                    | theologies                                                                                                    |                                                                                                    |        |
|----------------------------------------------------------------------------------------------------|----------------------------------------------------------------------------------------------------|----------------------------------------------------------------------------------------------------|--------|
| ⊊ategoriesi                                                                                                    | [tens: Show All                                                                                                    | 👷 🎂 Create JSF Page                                                                                                    |        |
| General     Applications     Connections     Deployment Descriptors                                                                                                    | ADF Task Row                                                                                                    | Enter the name, directory, and choose a type for the JSF Page. Optionally reference a Page Template to include its content in this page, or apply a <u>Quid: Start Lavour</u> to add and configure an initial set of layout components.                                                                                                    | ٩      |
| Coepboynant Profiles     Oiograns     Colornal Applications     Sovo     Projects     white     Applet     Handle Time     Applet     Handle     Sovo     Sovo     Sovo     Applet     Proved     Portate | SP Page Lamines the Create 3SP Page dalog, in which you create a new skele Davidencer Faces (Jgp or Jpp) file.     To enable this option, you must select a project or a file within a project Application Navigator.     SP Page Flow and Configuration (faces-configurati)     SP Page Tragment     SP Page Tragment | Bite Nones     Ivain (spr.)       Bitesctory:     D: (Current')OOW20111/Page Templete/Applications(EPE#PageTemplete/Part efgedels_htmlprade/webcenter/portalepplpages       In     If (Current')OOW20111/Page Templete/Applications(EPE#PageTemplete/Part efgedels_htmlprade/webcenter/portalepplpages       In     If (Current')OOW20111/Page Templete/Applications(EPE#PageTemplete/Part efgedels_htmlprade/webcenter/portalepplpages       In     If (Current')OOW20111/Page Templete/Applications(EPE#PageTemplete/Part efgedels_htmlprade/webcenter/portalepplpages       In     If (Current')OOW20111/Page Templete/Part efgedels_htmlprade/webcenter/portalepplpages       In     Image Templete       Image Templete     Image Templete       Image Templete     Image Templete <tr< td=""><td>24188</td></tr<> | 24188  |
| H40                                                                                                    | CK                                                                                                    | Englisher Free Forenation     Orade Three Column Layout     Orade Dynamic Table Shell      Page Implementation (UI components are not exposed in managed bean)                                                                                                    | Second |

- Create pages under /oracle/webcenter/portalapp/pages
- Choose page template
- Find available templates in pagetemplate-metadata.xml

ORACLE

Copyright © 2011, Oracle and/or its affiliates. All rights reserved.

## Creating Pages Using Page Templates: Page Source

#### • *main*.jspx

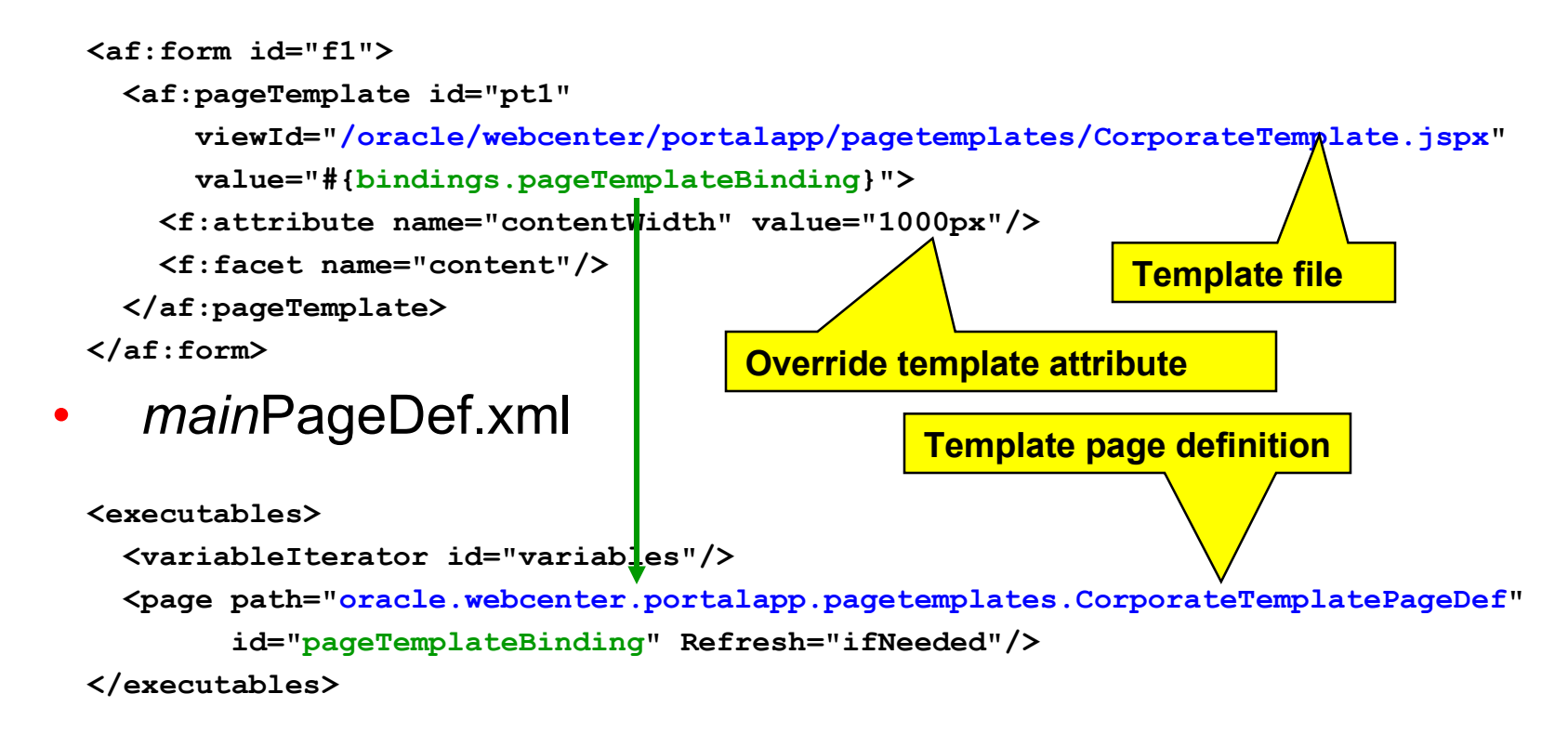

## Creating Pages Using Page Templates: Run Time

• Use Administration > Resources > Pages > Create Page

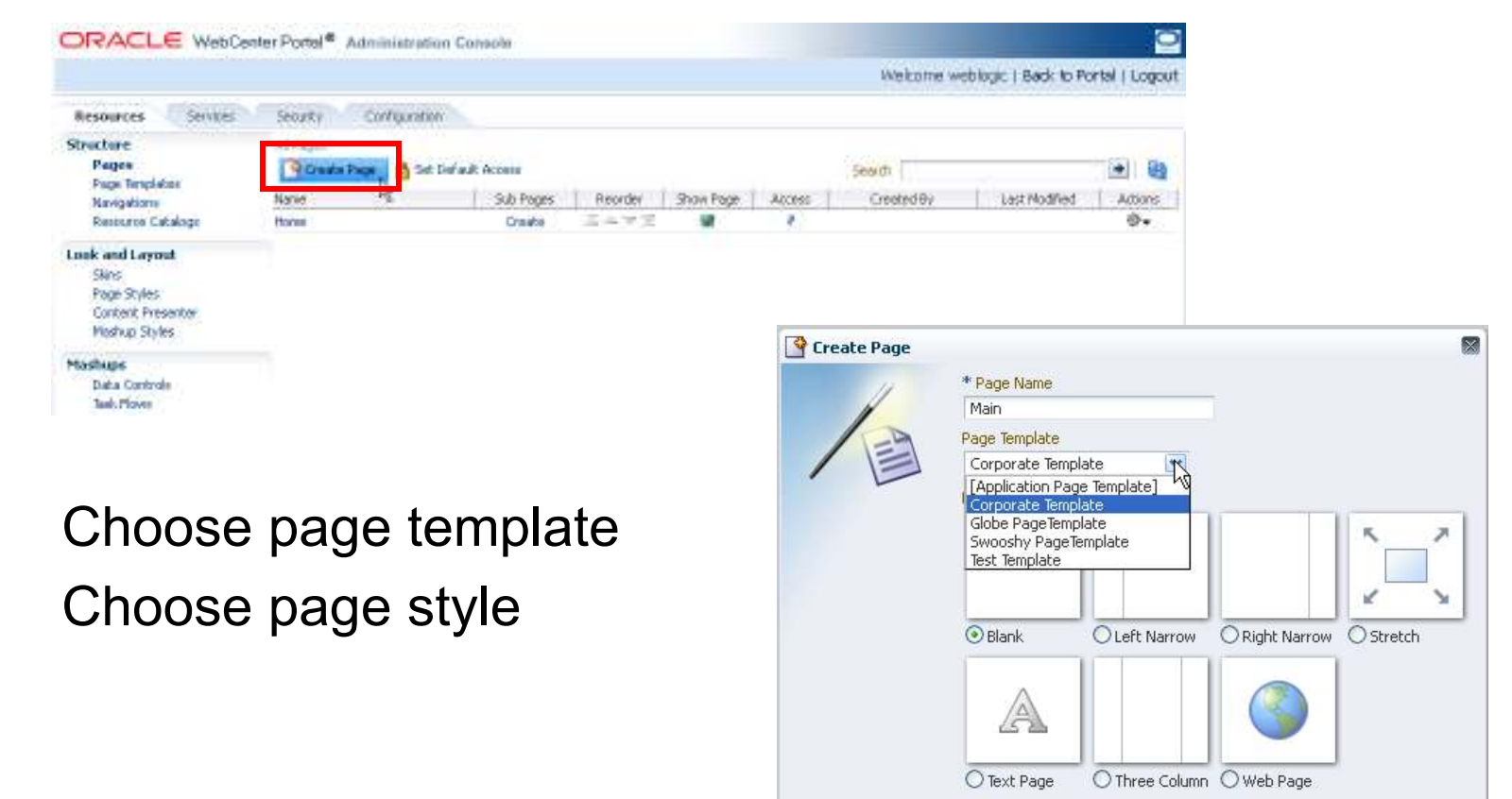

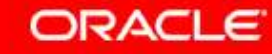

Create

Cancel

## Agenda

- Working with Page Templates
- Page Templates for WebCenter Portal Framework
   Applications
- Page Templates for WebCenter Portal: Spaces

## **Default Page Template**

- There is a preference bean that stores default values for the application UI.
  - Page Template
  - Navigation Model, Resource Catalog, Skin
  - others
- To use the default template, change the source of the page.
  - *main*.jspx
  - <af:pageTemplate id="pt1"

value="#{bindings.pageTemplateBinding.templateModel}">

mainPageDef.xml

<page path="\${preferenceBean.defaultPageTemplate}"</pre>

id="pageTemplateBinding" Refresh="ifNeeded"/>

### Default Page Template: Setting the Default Template

• Design time: edit adf-config.xml

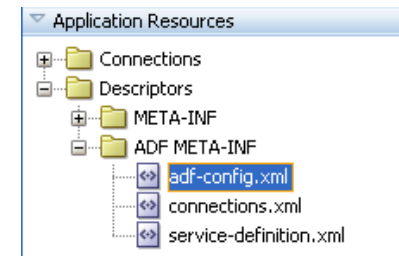

ORACLE

<portal:preference

id="oracle.webcenter.portalapp.pagetemplate.pageTemplate"
desc="Default Page Template"
value="/oracle/webcenter/portalapp/pagetemplates/CorporateTemplate.jspx"

resourceType="Template" display="true"/>

• Run time: Administration > Configuration

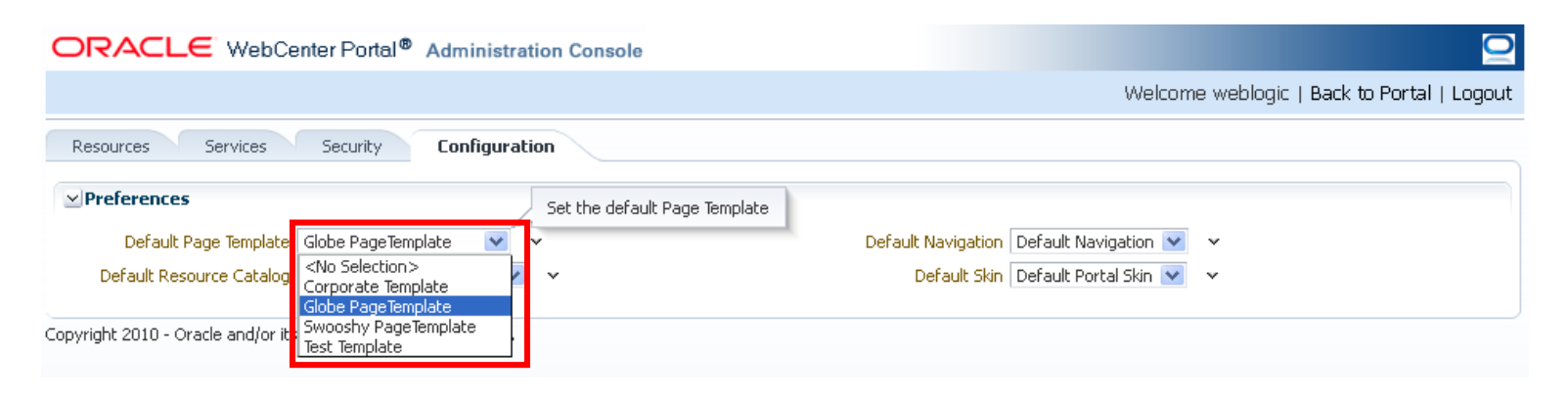

#### **Out-of-the-Box Templates**

A WebCenter Portal application has two OOTB page templates:

• Globe: pageTemplate\_globe.jspx

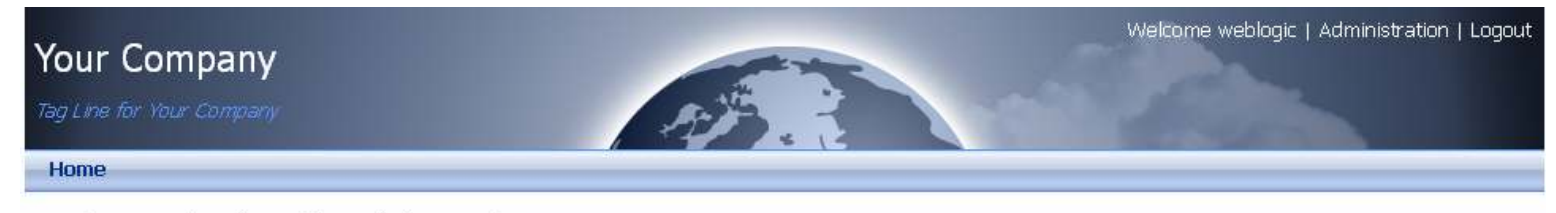

Copyright 2010 - Oracle and/or its affiliates. All rights reserved.

• Swooshy: pageTemplate\_swooshy.jspx

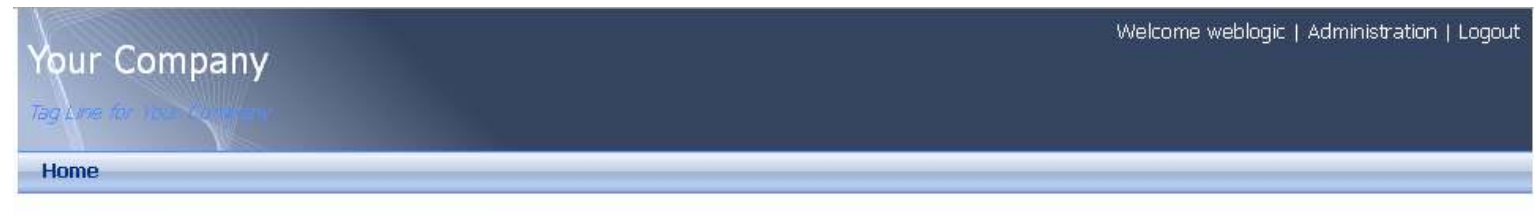

Copyright 2010 - Oracle and/or its affiliates. All rights reserved.

### Out-of-the-Box Templates: Template Attributes

| Name              | Туре    | Default                                     |
|-------------------|---------|---------------------------------------------|
| contentWidth      | String  | 960рж                                       |
| showNavigation    | Boolean | true                                        |
| showGreetings     | Boolean | <pre>#{securityContext.authenticated}</pre> |
| showLogin         | Boolean | true                                        |
| showAdmin         | Boolean | <pre>#{securityContext.authenticated}</pre> |
| isAdminPage       | Boolean | false                                       |
| isEditingTemplate | Boolean | false                                       |

Copyright © 2011, Oracle and/or its affiliates. All rights reserved.

## Out-of-the-Box Templates: Template Attributes (continued)

- In OOTB login.jspx, error.jspx
   showNavigation = false, showLogin = false
- In built-in administration pages
   isAdminPage = true
- When editing the template, Resource Manager sets
   isEditingTemlate = true

Use these attributes in your custom application template if the template will be used as default template or you intend to use the OOTB login page.

### **Hiding the Template from Page Editing**

Hide the template content, *except the facet reference*, when editing the page.

• For example, use the rendered attribute:

rendered = "#{!composerContext.inEditMode or attrs.isEditingTemplate}"

```
<af:panelGroupLayout id="..." layout="vertical" halign="center" ... >
<af:panelGroupLayout id="..." ... inlineStyle="width:#{attrs.contentWidth};">
<af:panelGroupLayout id="headerRow" rendered="...">...</af:panelBorderLayout>
<af:panelGroupLayout id="bodyRow" layout="horizontal" valign="top" ...>
<af:panelGroupLayout id="contentCell" layout="vertical" valign="top"
        styleClass="AFStretchWidth">
        <af:facetRef facetName="content"/>
        </af:panelGroupLayout>
</af:panelGroupLayout>
</af:panelGroupLayout>
</af:panelGroupLayout>
</af:panelGroupLayout>
</af:panelBorderLayout>
</af:panelBorderLayout>
</af:panelGroupLayout>
</af:panelGroupLayout>
</af:panelGroupLayout>
</af:panelGroupLayout>
</af:panelGroupLayout>
</af:panelGroupLayout>
</af:panelGroupLayout>
</af:panelGroupLayout>
</af:panelGroupLayout>
```

• Essential only when the template has editable components

Copyright © 2011, Oracle and/or its affiliates. All rights reserved.

## Login/Logout

• Use ADF security – redirect to login page

<af:goLink id="pt\_glnk3" text="Login" destination="/adfAuthentication?success\_url=/" rendered="#{!securityContext.authenticated}"/> <af:goLink id="pt\_glnk4" text="Logout" destination="/adfAuthentication?logout=true&end url=/"

rendered="#{securityContext.authenticated}"/>

- Use utility Java Bean: o\_w\_s\_l\_LoginBackingBean
  - Set attributes: username, password
  - Invoke methods: doLogin, doLogout

<af:commandLink id="pt\_logincb" text="Login"

action="#{o\_w\_s\_l\_LoginBackingBean.doLogin}"

rendered="#{!securityContext.authenticated}"/>

<af:commandLink id="pt\_glnk4" text="Logout"

action="#{o w s l LoginBackingBean.doLogout}"

rendered="#{securityContext.authenticated}"/>

## Agenda

- Working with Page Templates
- Page Templates for WebCenter Portal Framework Applications
- Page Templates for Oracle WebCenter Portal: Spaces

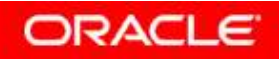

#### **Run-Time Resource Management**

**Global templates:** 

| ORACLE Web                                                                    | Badkto the Space   weblogic | l Lopout 🖸                                                                                                    |                                             |  |
|-------------------------------------------------------------------------------|-----------------------------|----------------------------------------------------------------------------------------------------|---------------------------------------------|--|
| Spaces Pages                                                                  | Resources Security          | Configuration                                                                                                    |                                             |  |
| Structure                                                                     | Groze gruppe                | d 🐻 Connicod BasiProvince Edit = 🐻 About                                                                                         | The                                         |  |
| Page Templates<br>Newtgations<br>Research Catalogs                            | A Artista                   | ti Pepe Page Template                                                                                                    | Hudledby webby:                             |  |
| Look and Layout<br>Skins<br>Page States<br>Content Presenter<br>Nachup Styles | Available                   | Panies Side Navigation<br>Stretching Page Lavout with Side Novigation. Use Fusion FX Skin.                                       | Modified By system<br>On 7/2/10 5194 MM     |  |
|                                                                               | 🛷 Available                 | Fassien Fast Navigation<br>Stretching Page Layout with Top Navigation. Use Platen PX Skin.                                       | Medified By system<br>On 7/2(10.5-++) dat   |  |
|                                                                               | Available                   | Solutions El Piju Page Template                                                                                                  | Modified By weblogic<br>On: P/12(11 2:33 AM |  |
| Mashups<br>Data Controla<br>Task Plove                                        | Avadable                    | WebCenter Public-Pages Template<br>Dafade Page Template for WebCenter Public pages.                                              | Medited by system<br>On 70(105:44 Mit       |  |
|                                                                               | ✓ Available                 | WebCenter Spaces Sole Nanipation<br>Flowing Page Layout with Side Navigation. Use WebCenter Spaces PX Skin.                      | ModRed By Eystern<br>On 2(2):10 5199 AM     |  |
|                                                                               | 🖉 Available                 | WeBCenter Spaces Fap Navigation<br>Default Page Template with Ploying Leyout and Rap Navigation. Use WebCenter Spaces P<br>Stat. | K Podiled By System<br>On 702005-H AM       |  |

#### Space templates:

| ElPiju - Settir                                                 | ngs                |                                              |                                             |                       | Back b     | o the Space 1       | weblogic   Logout          |
|-----------------------------------------------------------------|--------------------|----------------------------------------------|---------------------------------------------|-----------------------|------------|---------------------|----------------------------|
| General Roles                                                   | Members            | Pages Content                                | Subspaces Ser                               | wces Resources Custom | Attributes |                     | -                          |
|                                                                 |                    |                                              |                                             | Local pa              | age ten    | nplat               | te                         |
| Structure<br>Page Templates<br>Nextpations<br>Resource Cataloge | Crede<br>Sentition | Arme En Page Tem                             | d bel Prevens Edit +<br>privite             | Atos                  | Pilat      | Putricities         |                            |
| Look and Layout                                                 | 🗸 Avolitik         | El Piju Page Temple                          | ste                                         | Innerite              | a page     | tem                 | plates                     |
| Skins<br>Page Styles                                            | 🖉 Avalida          | Fusion Side Naviga<br>Stretching Page Leyts  | tien<br>it with Side Nevigation. Use        | Turnet                | Disting    | Modified By<br>On   | 1/2/10/5-++ MM             |
| Mastup Styles                                                   | ✓ Avolute          | Funder: Top Navigat<br>Stretching Page Lavor | New<br>It with Top Newlgotion: Use F        | Fusion Fil Skin.      | internet   | Hodfledey<br>On     | system)<br>//0/30/35:44 AM |
| Mashaps<br>Data Controls                                        | 🖋 Avadstin         | Solution: El Pipu Pag                        | ye Tumplate                                 |                       | binited    | Modified By v<br>On | Hage<br>Hittin tali Are    |
| Tank Plane                                                      | 🗸 Avolskie         | WebCenter Public-<br>Default Page Template   | Pages Template<br>for WebCenter Public page | *                     | Interked   | Piodified By<br>On  | eyitteri<br>7(5)30 5:49 AM |

ORACLE

- Global templates inherited in a space
- Template created in JDeveloper uploads as global template

Copyright © 2011, Oracle and/or its affiliates. All rights reserved.

## Out-of-the-Box Templates PS5 (11.1.1.6.0)

In PS5 release, new OOTB page templates will be introduced: *Flowing layout:* 

- Top Navigation
- Side Navigation
- Collaborative with Top Navigation
- Portal-Centric with Top Navigation

Stretching Layout:

- Top Navigation (Stretch)
- Side Navigation (Stretch)
- Fusion Side Navigation
- Fusion Top Navigation
- Public Pages Template

### **Creating a Page Using Page Templates**

- Pages are created only at run time.
- Pages always use a template defined by Spaces.
  - Defined at application level: Administration > Configuration.
  - Defined in each Space

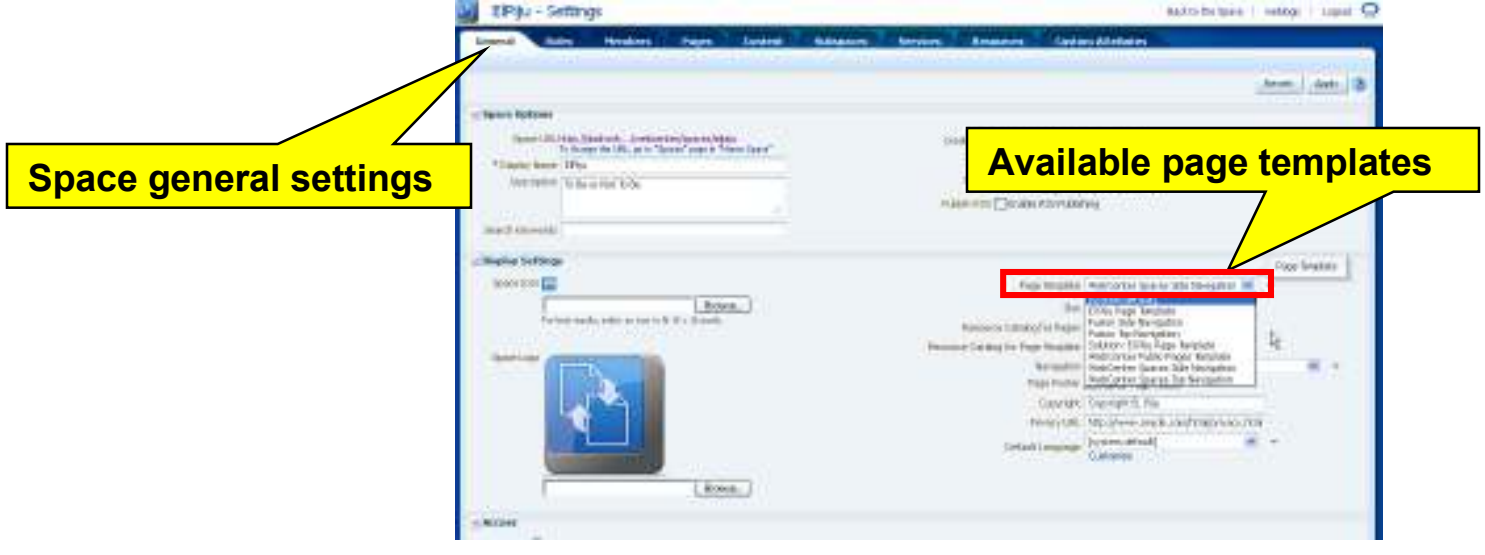

Defined in the navigation

### **Template Content: Spaces Components**

Examples

- Login/Logout
- User profile/User preferences
- Edit Page/Create Page/Manage Pages
- Home space
- Spaces Switcher
- Contact Administrator
- Copyright Message, ...

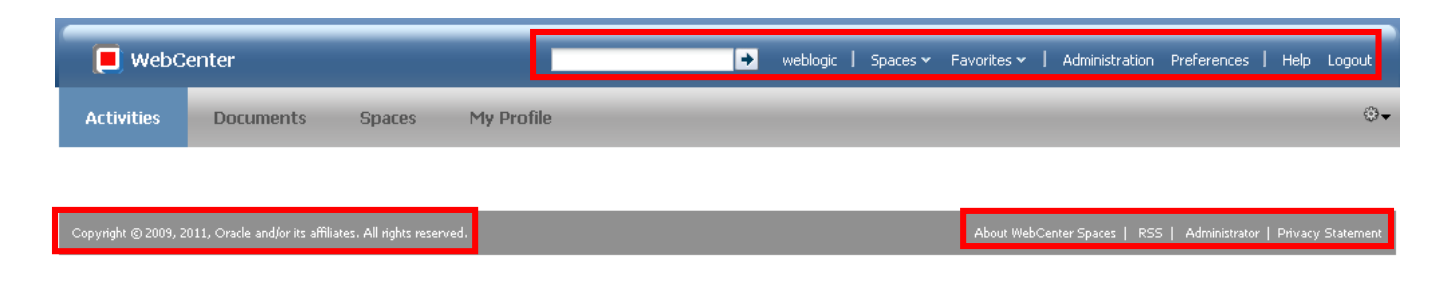

#### **Spaces Components: Design Time (1)**

• Add JSP Library to project:

<JDev\_HOME>/jdeveloper/webcenter/modules/
oracle.webcenter.framework 11.1.1/spaces-components.jar

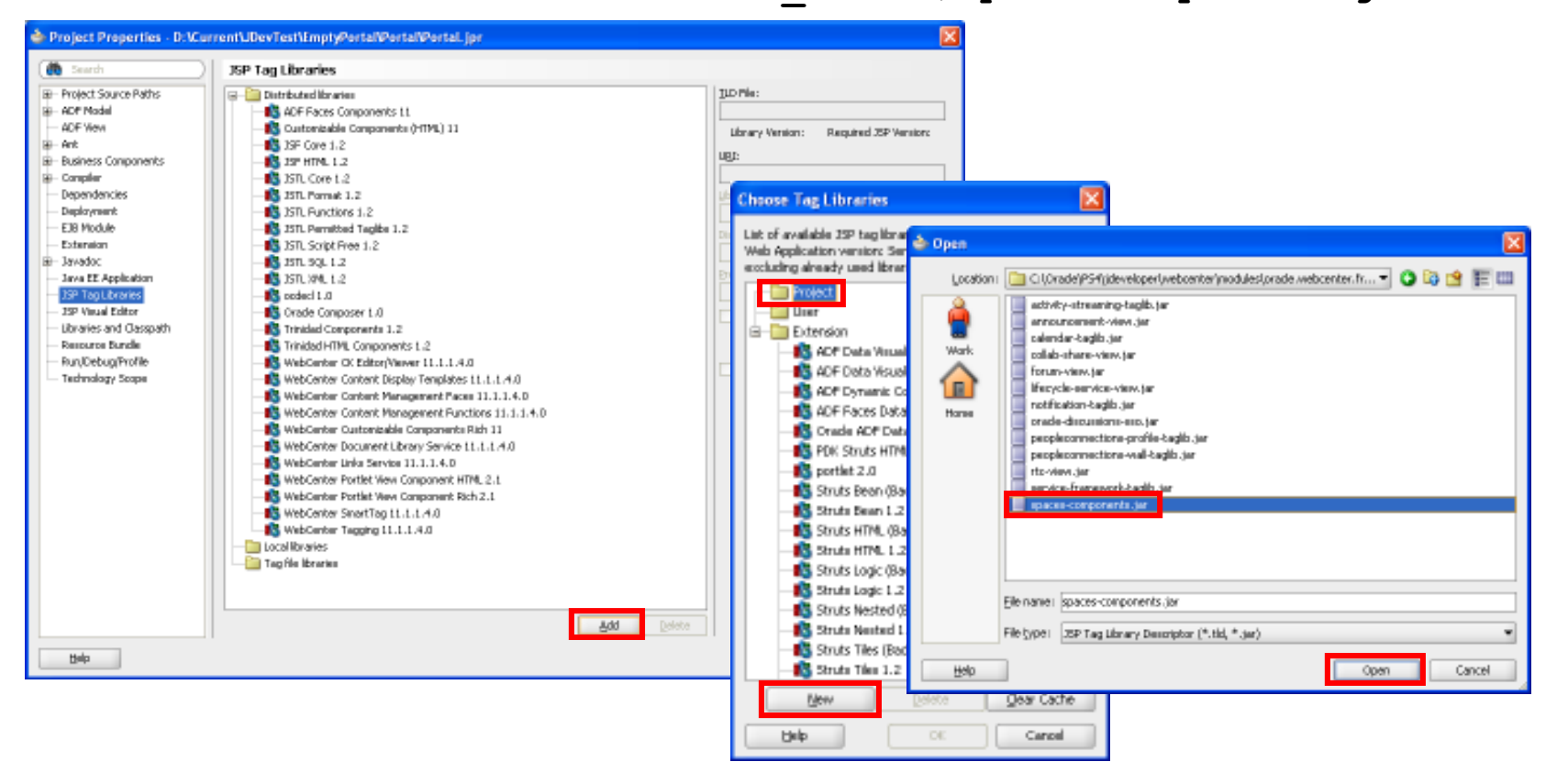

## **Spaces Components: Design Time (2)**

• Drop from Spaces Declarative Components

#### Result in source:

Added namespace definition

xmlns:wcdc=

"http://xmlns.oracle.com/webcenter/spaces/taglib

• Added tags

<wcdc:spacesAction id="..."
 type="login" text="Login"/>
<wcdc:spacesAction id="..."
 type="logout" text="Logout"/>
<wcdc:editPage ... />

|    | SpacesDeclarativeComponents     | •   |
|----|---------------------------------|-----|
|    | <del>80</del>                   | 0   |
|    | AboutSpaceLink                  |     |
|    | ≪≫ AddToFavorites               |     |
|    | ChangeSpaceMembership           |     |
|    | 🚸 CreatePage                    |     |
|    | 🚸 CreateSpace                   |     |
|    | 🚸 CreateSubSpace                |     |
|    | 🚸 EditPage                      |     |
|    | 🚸 EmailMembersLink              |     |
|    | 🚸 EmailModeratorsLink           |     |
|    | 🚸 FavoritesMenu                 |     |
| •• | InvitePeopleAsConnection        |     |
| •• | 🚸 JoinSpace                     |     |
|    | 🚸 LanguagePicker                |     |
|    | 🚸 LeaveSpace                    |     |
|    | 🚸 ManagePages                   |     |
|    | 🚸 NotificationSubscriptionsLink |     |
|    | 🚸 OutputText                    |     |
|    | 🚸 PageLinks                     |     |
|    | 🚸 PageTags                      |     |
|    | 🚸 ParentSpace                   |     |
|    | 🚸 PrintPreview                  |     |
|    | 🚸 ShareResource                 |     |
|    | 🚸 SiteTemplateMetadata          |     |
|    | 🚸 SpacesAction                  |     |
|    | 🚸 SpacesSwitcher                |     |
|    | 🚸 SpacesSwitcherPopup           |     |
|    | 🚸 UserPreferences               |     |
|    | 🚸 UserProfile                   |     |
|    |                                 | 666 |

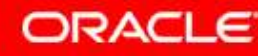

#### **Spaces Components: Run Time**

• Add from Resource Catalog > Template Development

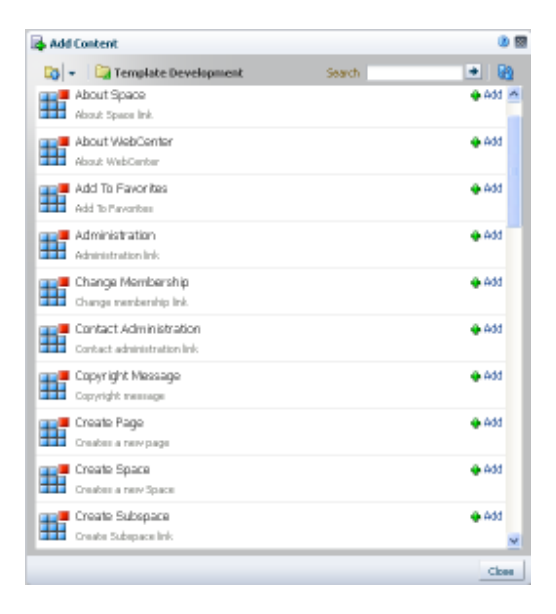

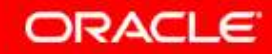

#### **Template Content: Miscellanous Tips**

- No need to hide the template when editing the page
- Surround template with special tags: <wcdc:siteTemplateMetadata type="start"/>

```
<wcdc:siteTemplateMetadata type="end"/>
```

If you use wcdc:spacesAction, add the following:
 <af:resource type="javascript">

```
function wcNavigate(event) {
  window.location =
    event.getSource().getProperty('wcDestination');
  event.cancel(); }
function wcLaunchWindow(event) {
  window.open(event.getSource().
    getProperty('wcDestination'));
  event.cancel(); }
</af:resource>
```

## Summary

In this module you should have learned how to:

- Create and use page templates both at design- and run time
- Create an editable page template
- Create a portal resource from an existing page template
- Explain the round-trip development process for page templates
- Describe the differences between page templates for an Oracle WebCenter Portal Framework application and Oracle WebCenter Portal: Spaces